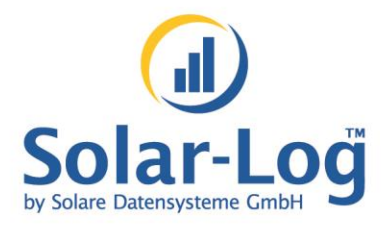

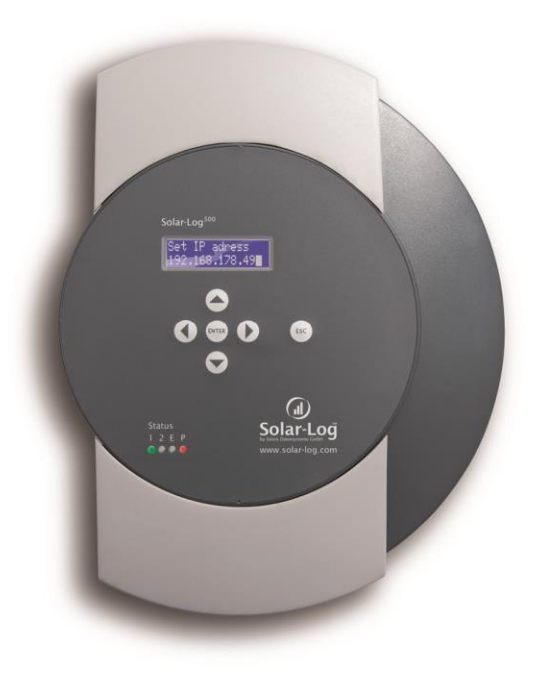

# **User Manual**

Solar-Log<sup>500</sup>

MAXIMIZED SUNPOWER

# Contents

| 1                                                         | General information                                                                                                    | 5                                    |
|-----------------------------------------------------------|----------------------------------------------------------------------------------------------------|--------------------------------------|
| 2                                                         | Operation using the web browser in your own network                                                                                                    | 6                                    |
| 2.1                                                       | Requirements                                                                                                    | 6                                    |
| 2.2<br>2.2.1<br>2.2.2                                     | Overview<br>Navigation overview<br>Homepage                                                                                                    | 7<br>7<br>8                          |
| 2.3<br>2.3.1<br>2.3.2<br>2.3.3<br>2.3.4<br>2.3.5<br>2.3.6 | Calling up yield data<br>How to navigate within the overviews<br>What the values in the overviews mean<br>Day overview<br>Month overview<br>Year overview<br>Total overview                                              | 9<br>9<br>10<br>11<br>13<br>14<br>15 |
| 2.4<br>2.4.1<br>2.4.2<br>2.4.3                            | Calling up yield data on a mobile computer<br>Day<br>Month<br>Year                                                                                                    | 17<br>18<br>18<br>19                 |
| 2.5<br>2.5.1<br>2.5.2<br>2.5.3<br>2.5.4<br>2.5.5          | Calling up the diagnosis function<br>Calling up and filtering the event log<br>Displaying the decrease in output for your plant<br>Pac Correction Factor<br>Calculating the PAC correction factor<br>Example calculation | 20<br>21<br>23<br>25<br>25<br>26     |
| 2.6                                                       | Changing settings in the configuration menu                                                                                                    | 27                                   |
| 3                                                         | Showing performance data on the display                                                                                                    | 28                                   |
| 4                                                         | E-mail Notification                                                                                                    | 29                                   |
| 4.1                                                       | Yield E-mail                                                                                                    | 29                                   |
| 4.2                                                       | Performance Monitoring                                                                                                    | 33                                   |
| 5                                                         | Using Solar-Log WEB                                                                                                    | 39                                   |
| 5.1                                                       | Register with Solar-Log™ WEB "Classic 2nd Edition"                                                                                                    | 39                                   |

| 5.2                                                                | Calling up plant data                                                                                                    | 42                                     |
|--------------------------------------------------------------------|----------------------------------------------------------------------------------------------------|----------------------------------------|
| 5.3<br>5.3.1<br>5.3.2<br>5.3.3<br>5.3.4<br>5.3.5<br>5.3.6<br>5.3.7 | Calling up yield data<br>How to navigate within the overviews<br>What the values in the overviews mean<br>Day overview<br>Month overview<br>Year overview<br>Overview of all years<br>Calling up and filtering the event log | 46<br>46<br>46<br>48<br>49<br>51<br>52 |
| 6                                                                  | Using the Solar-Log™ APP iPhone V3 for iPhones                                                                                                    | 54                                     |
| 6.1                                                                | Installing the App                                                                                                    | 55                                     |
| 6.2                                                                | Add plants                                                                                                    | 56                                     |
| 6.3<br>6.3.1                                                       | Retrieving Yield Data<br>How to navigate between different time periods                                                                                                    | 57<br>58                               |
| 6.4                                                                | The top menu bar                                                                                                    | 59                                     |
| 6.5<br>6.5.1<br>6.5.2<br>6.5.3<br>6.5.4                            | The bottom menu bar<br>Day<br>Monthly Overview<br>Annual Overview<br>Total Overview                                                                                                    | 61<br>61<br>62<br>63<br>64             |
| 6.6                                                                | Viewing CO <sub>2</sub> Savings                                                                                                    | 65                                     |
| 6.7                                                                | Retrieving Plant Data                                                                                                    | 66                                     |
| 6.8<br>6.8.1                                                       | The Yield Data as a Slide Show<br>Start the Slide Show                                                                                                    | 68<br>70                               |
| 7                                                                  | Using the Solar-Log™ Android App                                                                                                    | 71                                     |
| 7.1                                                                | Installing the App                                                                                                    | 71                                     |
| 7.2                                                                | Add plants                                                                                                    | 72                                     |
| 7.3<br>7.3.1<br>7.3.2                                              | Plant Settings<br>S0 meter<br>Management                                                                                                    | 74<br>74<br>75                         |
| 7.4                                                                | The Toolbar                                                                                                    | 76                                     |
| 7.5<br>7.5.1                                                       | Retrieving Yield Values<br>Daily Overview                                                                                                    | 78<br>79                               |
|                                                                    |                                                                                                    |                                        |

| 7.5.2<br>7.5.3<br>7.5.4                 | Monthly Overview<br>Annual Overview<br>Total Overview                                                                                        | 80<br>81<br>82             |
|-----------------------------------------|----------------------------------------------------------------------------------------------------|----------------------------|
| 7.6                                     | Viewing CO <sub>2</sub> Savings                                                                                                    | 82                         |
| 7.7<br>7.7.1<br>7.7.2<br>7.7.3<br>7.7.4 | App Settings<br>Periodical data update<br>Reset<br>Slide show<br>Legal Disclaimer                                                            | 83<br>85<br>86<br>87<br>88 |
| 7.8                                     | The Yield Data as a Slide Show                                                                                                    | 89                         |
| 7.9<br>7.9.1<br>7.9.2<br>7.9.3          | Using the Android App with a Smartphone<br>Smartphone vertical format<br>Smartphone - horizontal format<br>Solar-Log™ Widget for Smartphones | 90<br>91<br>92<br>93       |
| 8                                       | Cleaning and care                                                                                                    | 96                         |
| 8.1                                     | Cleaning tips                                                                                                    | 96                         |
| 8.2                                     | Care tips                                                                                                    | 96                         |
| 9                                       | Malfunctions                                                                                                    | 97                         |
| 9.1                                     | Status display for the LEDs                                                                                                    | 97                         |
| 9.2<br>9.2.1<br>9.2.2                   | Remedying faults yourself<br>Obtaining information from the internet<br>Informing a specialist technician                                    | 98<br>100<br>100           |
| 10                                      | Disposal                                                                                                    | 101                        |
| 11                                      | Technical data                                                                                                    | 102                        |
| Glossa                                  | ary                                                                                                    | 103                        |
|                                         | 105                                                                                                    |                            |

106

# **1** General information

This user manual is intended to assist you in the operation of the Solar-Log<sup>500</sup>. The yield data for the Solar-Log<sup>500</sup> can be displayed in several ways:

- via a web browser in a local network (¬page 6) or
- via the internet (*¬*page 28) or
- via the Solar-Log<sup>™</sup> APP for iPhone (**7**page 54).

# 2 Operation using the web browser in your own network

## 2.1 Requirements

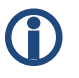

#### Information

For faster access, enter "solar-log" in the address line of the browser and create a bookmark.

#### In the local network

To operate the Solar-Log<sup>500</sup> using a web browser you will need to be on a computer that is connected to the same local network as the Solar-Log<sup>500</sup>. This computer will also need to have a modern web browser installed on it.

You are also able to operate the Solar-Log<sup>500</sup> on a mobile device such as a tablet, smartphone. This device must also be connected to the same local network as the Solar-Log<sup>500</sup>. It must also have a modern web browser installed on it.

#### Via the internet

In addition to the computer or mobile computer with a web browser you need an active internet connection as well as a user account on a server.

 To set up a user account please contact your solar technician or find out more on our homepage under

http://www.solar-log.com/en/products-solutions/solar-log-web.html

## 2.2 Overview

#### 2.2.1 Navigation overview

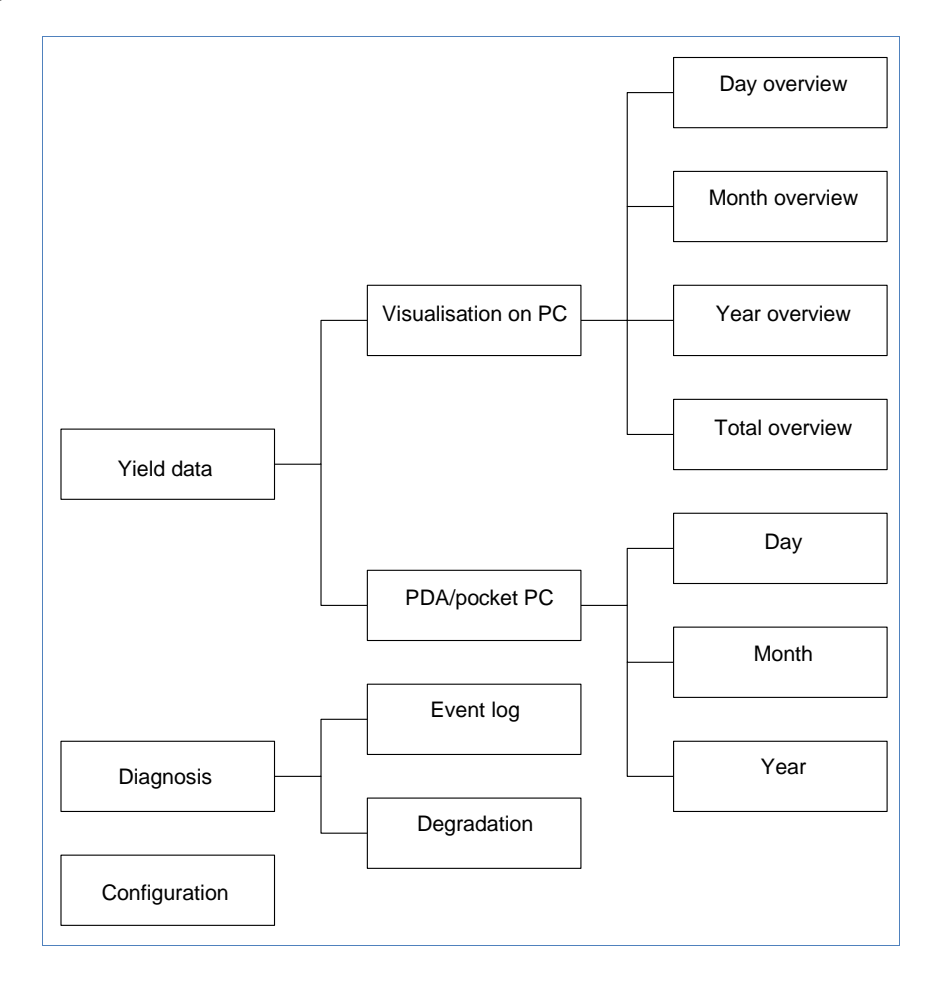

#### 2.2.2 Homepage

| SDI CX 🏠 📋                            | http://192.168.112.41/index | .html                                  | 😭 👻 🚼 🛛 Google          | J.           |
|---------------------------------------|-----------------------------|----------------------------------------|-------------------------|--------------|
| Meistbesuchte Seiten 📄 Erste Schritte | e 🔊 Aktuelle Nachrichten    |                                        |                         |              |
| Main menu Solar-Log1000               | +                           |                                        |                         |              |
|                                       |                             |                                        |                         |              |
|                                       |                             |                                        |                         | 11           |
|                                       |                             | T                                      |                         |              |
|                                       |                             |                                        |                         | $\mathbb{T}$ |
|                                       | Held data Diagnosis         |                                        |                         |              |
| Visualization PC                      |                             |                                        |                         |              |
| PDA / PocketPC                        | Welcome to t                | the main menu of Solar                 | -l od <sup>1000</sup>   |              |
| •                                     |                             |                                        | 209                     |              |
|                                       | The further functions ca    | an be chosen under the menu items abov | e and on the left side. |              |
|                                       | More information            | , 🔴                                    | Α                       |              |
|                                       | wore mornator               |                                        |                         |              |
|                                       | Diant size                  | 3<br>4.4 MAb                           |                         |              |
|                                       | Firmware                    | 2.3.1 Built 00 - 22.00.2011            | C                       |              |
|                                       | Serialnumber                | 540775179                              | •                       |              |
|                                       |                             |                                        |                         |              |
|                                       |                             |                                        | —— B                    |              |
|                                       | @ 2010 Soli                 | are Datensysteme GmbH   info@solar-lo  | a.com                   |              |
|                                       |                             |                                        |                         |              |
|                                       |                             |                                        |                         |              |
|                                       |                             |                                        |                         |              |
|                                       |                             |                                        |                         |              |
|                                       |                             |                                        |                         |              |
|                                       |                             |                                        |                         |              |
|                                       |                             |                                        |                         |              |
|                                       |                             |                                        |                         |              |
|                                       |                             |                                        |                         |              |

The homepage contains the following areas:

- Main navigation menu (A)
- Navigation bar (B)
- Information field (C)

#### Main navigation menu

The main navigation menu contains three main operating groups:

Yield data: Here you will find the yield information within certain periods of time such as day, month, year and the total yield to date of your plant.

- Diagnosis: Here you can call up the fault and process reports as well as filter according to desired criteria.
- Configuration: Here you can change the settings of your device as required.

#### Left navigation bar

Depending on the selected field in the main navigation menu you can access additional functions in the left navigation bar.

#### Information field

Device configuration will take place in this area. When viewing yield information an additional window will pop up and yield information can be found there.

# 2.3 Calling up yield data

- 1 Start the web browser and enter "solar-log" in the address line of the browser or select the bookmark in the browser's navigation bar.
  - $\rightarrow$  The homepage is displayed.
- 2 Select Visualization PC in the left navigation bar.
  - → The output details for the current day are displayed in a new window.

#### 2.3.1 How to navigate within the overviews

| Symbol                                | Meaning                                                                                                    |
|---------------------------------------|----------------------------------------------------------------------------------------------------|
| $\bigcirc \bigcirc \bigcirc \bigcirc$ | Arrow keys: used to navigate to the previous<br>or next period of time shown. Magnifying<br>glass symbol: used to update the modified<br>parameters. |

| Symbol                          | Meaning                                                                                                    |
|---------------------------------|----------------------------------------------------------------------------------------------------|
| ALL SO 1 INV1                   | Information on the inverter that is connected.<br>Hold the cursor over a field to display the<br>specific values. |
| yield Udc kWp ValuesBalance 24h | Display of additional information on the plant ( <b>⊿</b> page 10).                                               |

- 1 Click inside the colored area of the connected inverter or the desired yield values.
- 2 Click on the magnifying glass symbol.
  - → The overview is updated and the yield information for the inverter or the yield values is shown in the selected overview, as a line.
- **3** Move to the next overview by clicking on the information under the heading.
- 4 Close the yield data window.
  - $\rightarrow$  This allows you to return to the main menu.

#### 2.3.2 What the values in the overviews mean

| Description           | Unit | Meaning                                                                                                    |
|-----------------------|------|----------------------------------------------------------------------------------------------------|
| Power input<br>Pac    | W    | The current power input P on the AC voltage side                                                                                                    |
| Generator output Pdc  | W    | The current power input P on the DC voltage side (solar generator)                                                                                                    |
| Inverter efficiency η | %    | The current efficiency from the generator output and the power input.<br>The manufacturer's specifications regarding the efficiency of the inverter can be checked here. |

| Description     | Unit    | Meaning                                                                                                    |
|-----------------|---------|----------------------------------------------------------------------------------------------------|
| Status / Error  |         | Status and error codes for the inverter.<br>The codes shown are dependent on<br>the manufacturer and must be looked<br>up in the manual for the respective<br>inverter. Status messages that are the<br>same are collated. |
| Yield           | kWh     | The yield for the period of time shown (day, month, year, total)                                                                                                    |
| Yield, specific | kWh/kWp | The output divided by the plant size.<br>This value is a good reference value<br>with respect to other plants.                                                                                                    |
| Maximum value   | W       | The maximum output value within the period of time shown.                                                                                                    |
| Target          | kWh     | The device runs a forecasting statistics<br>function that specifies a certain target<br>value for each time period. If the target<br>value is attained or exceeded the<br>forecast output has been achieved.               |
| Actual          | %       | The actual value shows the percentage share for the actual yield and the target yield.                                                                                                    |

## 2.3.3 Day overview

• Select Overview Daily in the left navigation bar.

#### Operation using the web browser in your own network

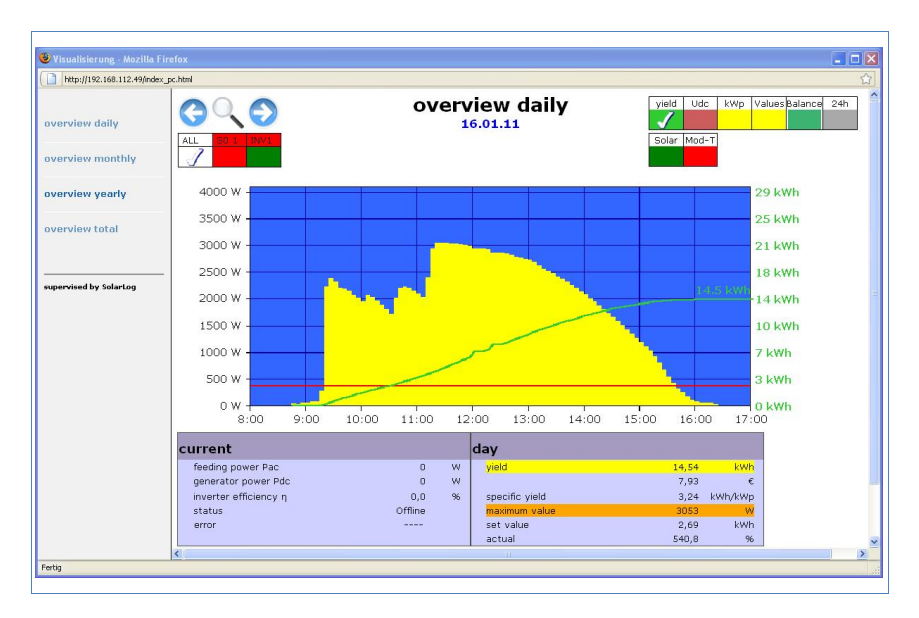

The daily yields are shown in a curve chart. The red line shows the target value for each day.

#### Buttons for the day overview

- Yield: Yield line via which the yield trend can take place. In addition, a red line is displayed as the total daily target.
- Udc: Generator voltage. To display voltage of the individual strings only one inverter may be selected.
- kWp: Converting the scaling from "Output in watts" to "Output in kWh/kWp". This makes all of the curves comparable in terms of their specific output. This also makes it easier to identify decreased outputs from specific inverters/strings.
- °C / °F : Display showing the inverter's internal temperature. This allows you to check that the fans are functioning correctly. Please note that inverters are designed to have high internal temperatures.

The temperature display is shown only for inverters that provide the corresponding measured value.

24h: Display showing the output over 24 hours of the day for a complete visualisation of the power consumption over the course of one day.

#### Additional functions using S0 meter reader

The following displays are also available to you by connecting an S0 meter to the Solar-Log™:

- S0: Shows the power consumption for your building as a graph, in watts.
- Cons.: Shows the power consumption for your building as a rising line, in kWh.
- Values: Shows various values for your inverter in text form.
- Balance: Shows you the ratio of your power consumption to your power yield. In the lower left text field the ratio is also shown as a percentage.

#### Additional functions with the sensor box

- Solar: Shows the reference value of an irridation sensor. The daily output of the plant must be within the measuring range of the sensor.
- Mod T: Shows the module temperature. The temperature is detected by the sensor box.

#### 2.3.4 Month overview

Select Overview Monthly in the left navigation bar.

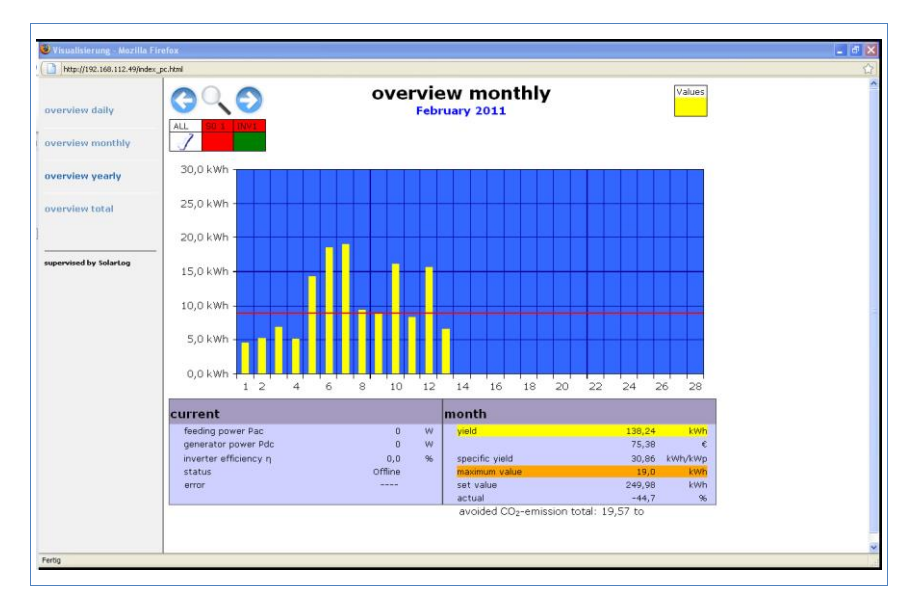

The daily yields for one month are shown as a total in a bar graph. The red line shows the target yield for each month.

- 1 Move the mouse over a day bar.
  - $\rightarrow$  The corresponding day's yield is shown.
- 2 Click on an individual bar to switch to the corresponding day overview.

#### 2.3.5 Year overview

> Select Overview Yearly in the left navigation bar.

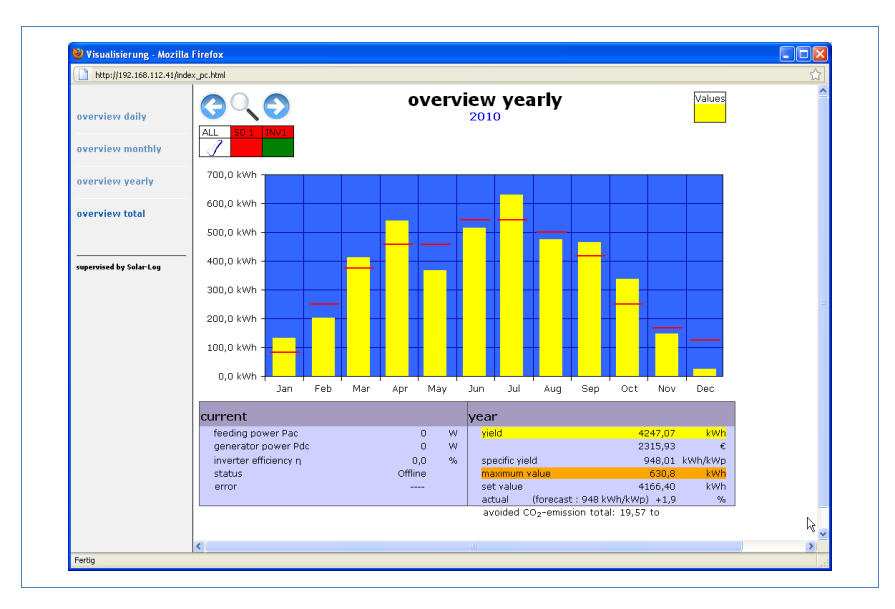

The individual monthly yields are shown as a total in a bar graph. The red line shows the target yield for each month.

The "Forecast" value is calculated using the yields already achieved for the year and is then projected using the target yields for the remaining months of the year.

- 1 Move the mouse over a month bar.
  - $\rightarrow$  The corresponding month's yield is shown.
- 2 Click on an individual bar to switch to the corresponding month overview.

#### 2.3.6 Total overview

• Select Overview Total in the left navigation bar.

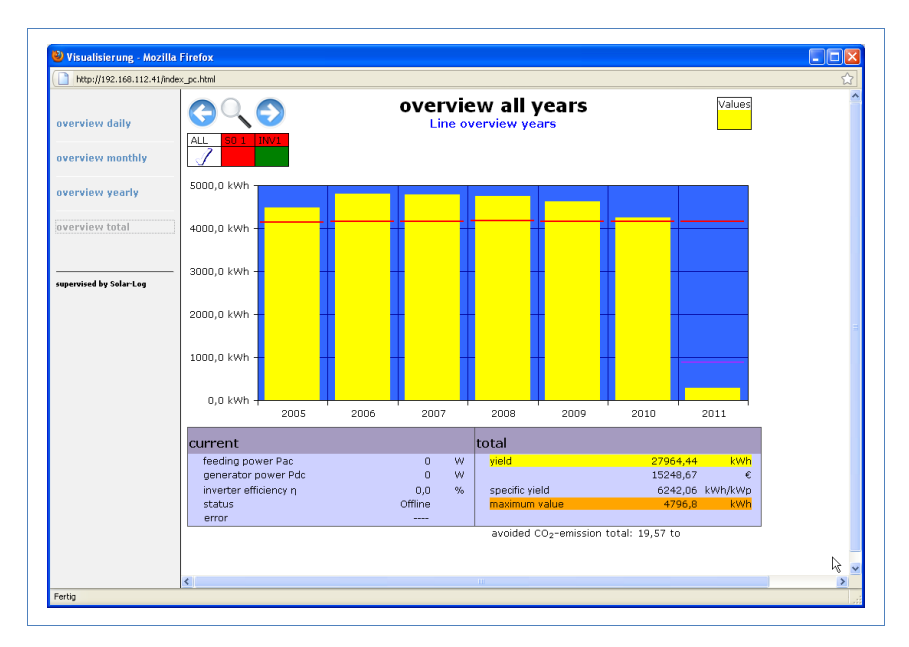

The individual annual yields are shown as a total in a bar graph. The red line shows the total target yield. For the current year two red lines are shown:

- The top line shows the annual target.
- The bottom line shows the annual target accumulated to the present day.
- 1 Move the mouse over a year bar.

 $\rightarrow$  The corresponding year's yield is shown.

- 2 Click on an individual bar to switch to the corresponding year overview.
- 3 Click on Line overview, years to display a line view for the total yield.

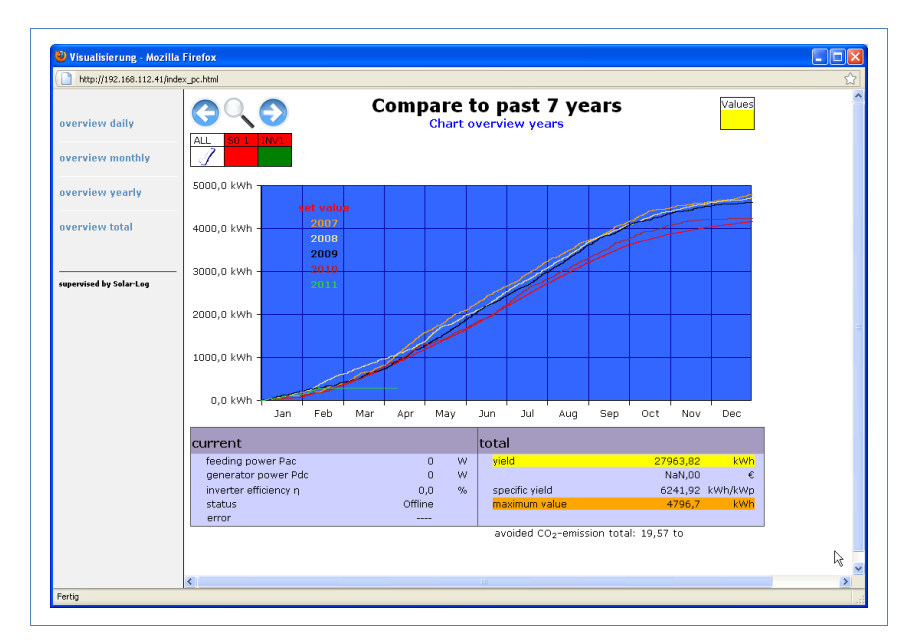

4 Click on Chart overview, years to display a bar view for the total yield.

# 2.4 Calling up yield data on a mobile computer

You can also call up the current yield data for your plant via mobile computer (e.g. smart phone). To do this your smart phone logs onto the internet or your local server and calls up your data.

# Note

This function is only available in the local network or for plants which run on our "Classic 1 Server".

Please note that additional costs for the internet connection may be charged by your mobile service provider.

- Start the web browser on the mobile computer and enter "solar-log" or the IP address for the Solar-Log<sup>™</sup> in the address line of the browser or select the bookmark in the browser's navigation bar.
   → The homepage is displayed.
- 2 Select PDA/Pocket PC in the left navigation bar.

#### 2.4.1 Day

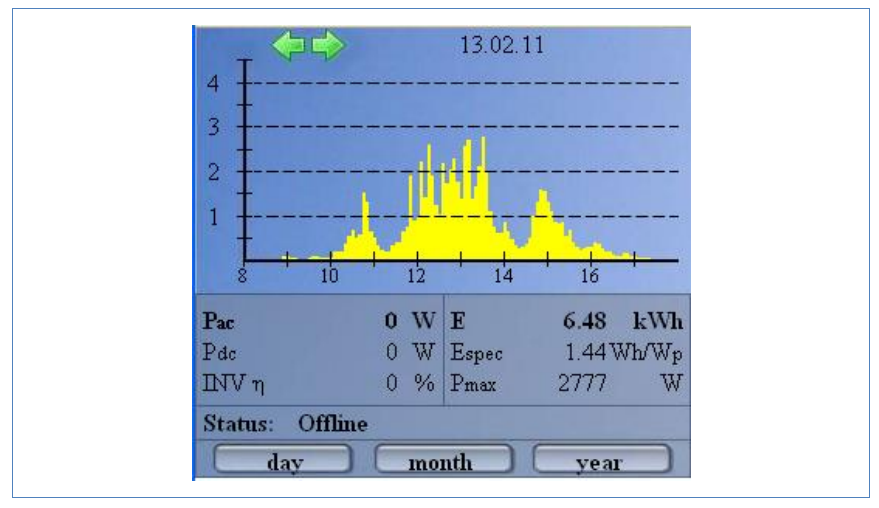

• Select Day in the left navigation bar.

The updated yield data for the day is shown.

#### 2.4.2 Month

• Select Month in the left navigation bar.

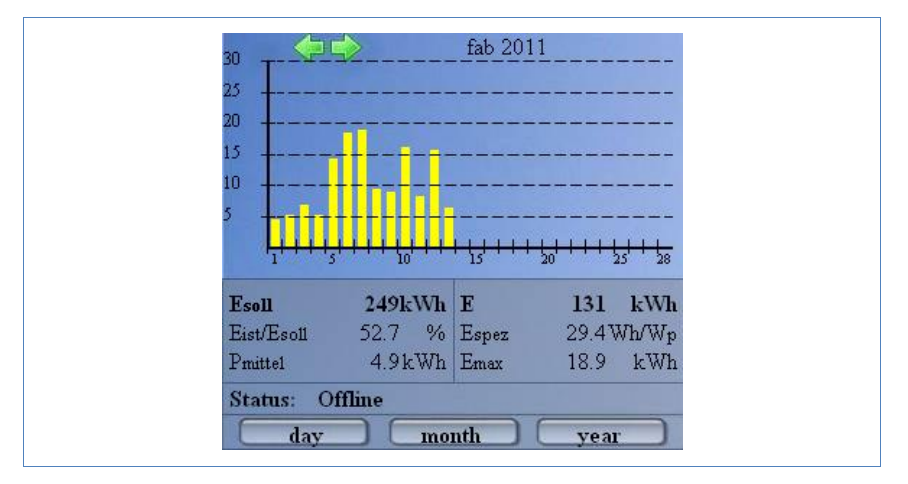

The yield data for the current month is shown.

#### 2.4.3 Year

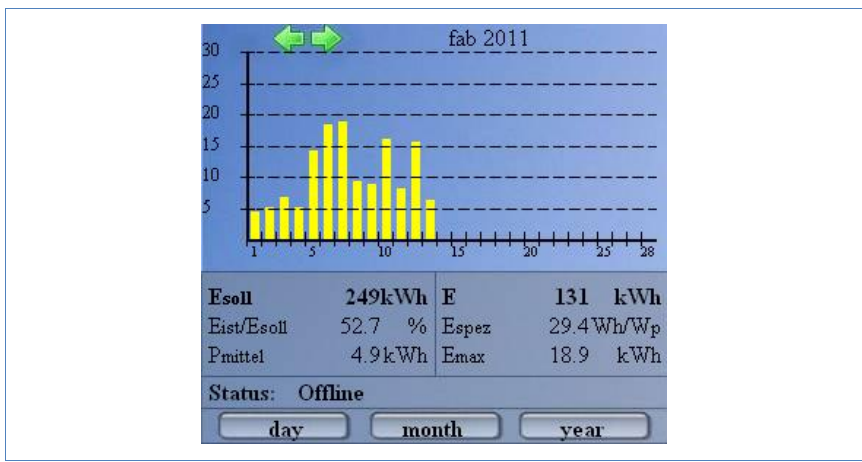

• Select Year in the left navigation bar.

The yield data for the previous year is shown.

## 2.5 Calling up the diagnosis function

With the diagnosis function you are accessing the device's event log. You can display a total overview of all of the errors, malfunctions and status changes that have occurred for the connected inverters. You can also filter them according to your desired criteria.

Moreover, the diagnosis menu also shows you the decrease in output ("degradation") of your plant.

- Start the web browser and enter "solar-log" in the address line of the browser or select the bookmark in the browser's navigation bar.
   → The homepage is displayed.
- 2 Select Diagnosis in the main navigation menu.
  - $\rightarrow$  The event log is shown.

#### Operation using the web browser in your own network

| Datei Bearbeiten Ansicht   | ⊆hronik Lesezeichen E⊻tras Hilfe        |                  |   |
|----------------------------|-----------------------------------------|------------------|---|
|                            | A Bitter//102.159.112.41/auseka.bkml    | 🗠 = 💹 = Casala   |   |
|                            | (I) http://192.166.112.41/events.html   |                  |   |
| 🧟 Meistbesuchte Seiten 📄 B | Erste Schritte 🔝 Aktuelle Nachrichten   |                  |   |
| 📄 event log                | *                                       |                  |   |
|                            |                                         |                  |   |
| Ó                          | Yield data Diagnosis Configuration      | M                |   |
| Event records              |                                         |                  |   |
|                            |                                         |                  |   |
| Degradation                | Event records                           |                  |   |
|                            |                                         |                  |   |
|                            |                                         |                  |   |
|                            | all inverter                            |                  |   |
|                            |                                         |                  |   |
|                            | All days 💉 All Status 💟 All error       | Reset selection  |   |
|                            | have been a second and                  |                  | - |
|                            | INV Events starting - until             | status error     | - |
|                            | 1 14.02.11 12:48:15 -                   | 255 - Offline -  |   |
|                            | 1 13.02.11 03:05:00 - 14.02.11 12:48:14 | OFF Office       |   |
|                            | 1 13.02.11 03:02:30 - 03:04:59          | 255 - Offinite - |   |
|                            | 1 12.02.11 08:28:34 - 13.02.11 03:02:29 | O - Power -      |   |
|                            | 1 12.02.11 00:20:00 - 00:20:33          | 255 - Offinite - |   |
|                            | 1 12.02.11 00.27.41 - 00.20.07          | 255 - Offline    |   |
|                            | 1 12.02.11.08:25:38 - 08:26:03          | 0 - Power        |   |
|                            | 1 12.02.11 08:24:45 - 08:25:37          | 255 - Offline    |   |
|                            | 1 12.02.11.03/05/51 - 08/24/44          | 0 - Power        |   |
|                            | 1 12.02.11.03:04:03 - 03:05:50          | 255 - Offline    |   |
|                            | 1 12.02.11 03:03:37 - 03:04:02          | 0 - Power        |   |
|                            | 1 12 02 11 03 02 45 - 03 03 36          | 255 - Offline -  |   |
|                            | 1 11.02.11 15:39:15 - 12.02.11 03:02:44 | 0 - Power -      |   |
|                            | 1 11.02.11 15:38:15 - 15:39:14          | 255 - Offline -  |   |
|                            | 1 11.02.11 03:03:47 - 15:38:14          | 0 - Power -      |   |
|                            | 1 11.02.11 03:02:30 - 03:03:46          | 255 - Offline -  |   |
|                            | 1 10.02.11 03:05:53 - 11.02.11 03:02:29 | 0 - Power -      |   |
|                            | 1 10.02.11 03:02:30 - 03:05:52          | 255 - Offline -  |   |
|                            | 1 09.02.11 03:04:02 - 10.02.11 03:02:29 | 0 - Power -      |   |
|                            | 1 09.02.11 03:02:45 - 03:04:01          | 255 - Offline -  |   |
|                            | 1 08.02.11 15:34:30 - 09.02.11 03:02:44 | 0 - Power -      |   |
|                            |                                         |                  |   |

## 2.5.1 Calling up and filtering the event log

- Select Even log in the left navigation bar.
  - $\rightarrow$  The complete list of all system events is shown.

#### Operation using the web browser in your own network

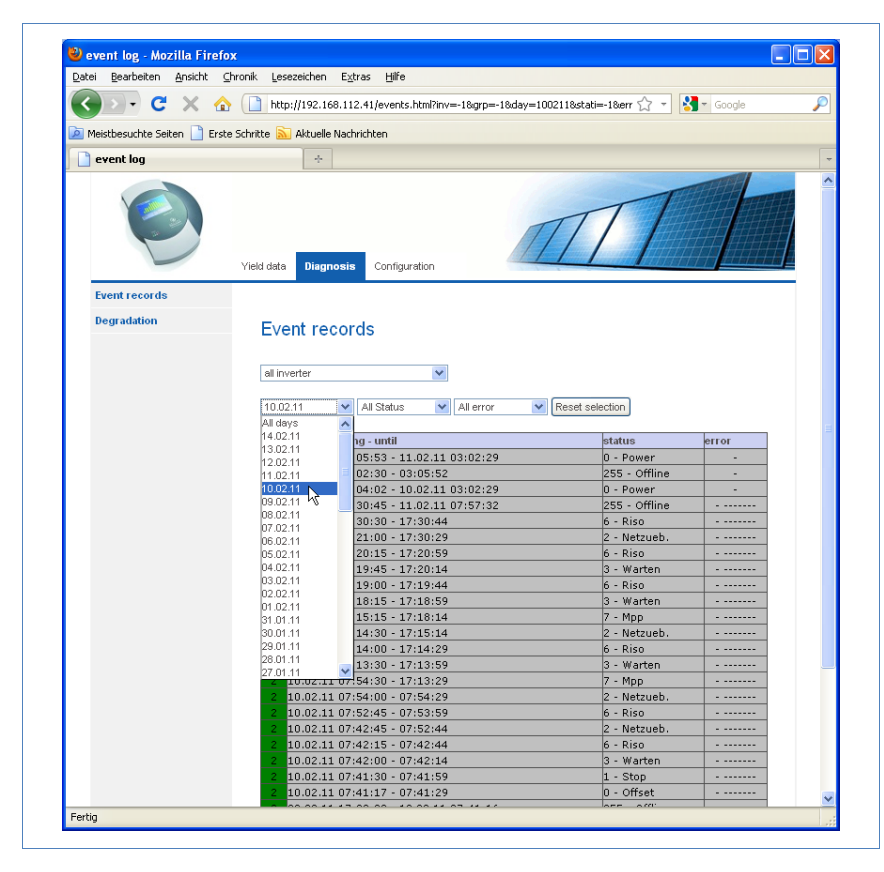

To display only certain events or events that occurred on a certain day in the previous 35 days, use the filter function.

- Select the desired inverter in the All inverters drop-down menu.
   → Only the events for the selected inverter are shown.
- 2 Narrow down the selection by selecting the desired day in the All days drop-down menu.
  - $\rightarrow$  Only the events for the selected day are shown.
- 3 Narrow down the selection further by selecting the desired status in the All statuses drop-down menu.
  - → The only statuses available are those which occurred within the selected period of time.

- 4 Narrow down the type of error by selecting the desired error in the All errors drop-down menu.
  - → Only those errors are shown which occurred within the selected period of time.
- 5 Click on Reset selection to cancel all of the filter settings.

#### 2.5.2 Displaying the decrease in output for your plant

To obtain an overview of the total output for the previous years and the current performance, the device offers a tabular view.

- Start the web browser and enter "solar-log" in the address line of the browser or select the bookmark in the browser's navigation bar.
   → The homepage is displayed.
- 2 Select **Diagnosis** in the main navigation menu.
- 3 Select Degradation in the left navigation bar.
  - → Your plant's decrease in performance is shown.

#### Operation using the web browser in your own network

| ei <u>B</u> earbeiten <u>A</u> nsichl | t <u>⊂</u> hronik <u>L</u> esez                                                                                         | eichen E <u>x</u> tras                                                                                                    | Hilfe                                                                                                    |                                                                                                    |                                                                                                    |                                                    |                                                                                         |  |
|---------------------------------------|----------------------------------------------------------------------------------------------------|----------------------------------------------------------------------------------------------------|----------------------------------------------------------------------------------------------------|----------------------------------------------------------------------------------------------------|----------------------------------------------------------------------------------------------------|----------------------------------------------------|-----------------------------------------------------------------------------------------|--|
| D. C X                                | 🕎 📄 http:/                                                                                                    | /192.168.112.41                                                                                                    | /degradation.hl                                                                                                    | tml                                                                                                    |                                                                                                    | ź.                                                 | - Google                                                                                |  |
| laisthasuchta Saitan 📑                | Excto Schritto                                                                                                    | aktuollo Machrichi                                                                                                    | han.                                                                                                    |                                                                                                    |                                                                                                    |                                                    |                                                                                         |  |
|                                       |                                                                                                    |                                                                                                    | ten                                                                                                    |                                                                                                    |                                                                                                    |                                                    |                                                                                         |  |
| Calculation of the gra                | iqual decrease (                                                                                                    | . 7                                                                                                    |                                                                                                    |                                                                                                    |                                                                                                    |                                                    |                                                                                         |  |
| Ø                                     | Yield data                                                                                                    | Diagnosis                                                                                                    | Configuration                                                                                                    |                                                                                                    | M                                                                                                    | 1                                                  |                                                                                         |  |
| Event records                         |                                                                                                    |                                                                                                    |                                                                                                    |                                                                                                    |                                                                                                    |                                                    |                                                                                         |  |
| Degradation                           | Degi                                                                                                    | radation                                                                                                    |                                                                                                    |                                                                                                    |                                                                                                    |                                                    |                                                                                         |  |
|                                       | Calcu                                                                                                    | lation of anr                                                                                                    | nual decrea                                                                                                    | ise (degradati                                                                                                    | ion) of the sola                                                                                                  | ir ener                                            | gy plant                                                                                |  |
|                                       | This valu<br>peaks. T                                                                                                   | ue is calculated v<br>The comparison o                                                                                                    | vith the effective<br>of the calculated                                                                                                    | e maximum values (<br>max, values provid                                                                                                    | and a statistical adju:<br>les an indication on t                                                                 | stment, in<br>he syste                             | order to filter extreme<br>m performance.                                               |  |
|                                       | This valu<br>peaks. T<br>Data cor<br><b>Data an</b><br>Year 20                                                          | ue is calculated v<br>The comparison o<br>mparison requires<br>alysis for the y<br>05                                                                                                    | vith the effective<br>of the calculated<br>is a sufficient nu<br>ears 2005 Unti                                                                                                    | e maximum values (<br>max. values provid<br>mber of data recon<br>il 2011                                                                                                    | and a statistical adju:<br>les an indication on t<br>ds per year as well (                                        | stment, in<br>he syste<br>as identic               | order to filter extreme<br>m performance.<br>al system technology.                      |  |
|                                       | This valu<br>peaks. T<br>Data cor<br>Data an<br>Year 20<br>Top                                                          | ue is calculated w<br>The comparison o<br>mparison requires<br>alysis for the y<br>05<br>Max. value<br>Wh                                                                                                    | vith the effective<br>f the calculated<br>s a sufficient nu<br>ears 2005 Unti<br>Date                                                                                                    | e maximum values a<br>max. values provio<br>mber of data recorr<br>il 2011<br>Graduation<br>%                                                                                                    | and a statistical adjus<br>les an indication on t<br>ds per year as well a<br><b>Benchmark</b>                    | stment, in<br>he syste<br>as identic<br>Hit        | order to filter extreme<br>m performance.<br>al system technology.<br>Average max<br>Wh |  |
|                                       | This valu<br>peaks. T<br>Data cor<br>Data an<br>Year 20<br>Top<br>1                                                     | ue is calculated w<br>The comparison o<br>mparison requires<br>alysis for the y<br>05<br>Max. value<br>Wh<br>31050                                                                                                    | vith the effective<br>of the calculated<br>is a sufficient nu<br>ears 2005 Unti<br>Date<br>12.05.05                                                                                                    | e maximum values a<br>max. values provid<br>imber of data recorr<br>il 2011<br>Graduation<br>%                                                                                                    | and a statistical adjus<br>les an indication on t<br>ds per year as well a<br><b>Benchmark</b> <sup>*</sup>       | stment, in<br>he syste<br>as identic<br>Hit        | order to filter extreme<br>m performance.<br>al system technology.<br>Average max<br>Wh |  |
|                                       | This vali<br>peaks. T<br>Data cor<br>Data an<br>Year 20<br>Top<br>1<br>2                                                | ue is calculated v<br>The comparison o<br>mparison requires<br>alysis for the y<br>OS<br>Max. value<br>Wh<br>31050<br>29559                                                                                                    | vith the effective<br>f the calculated<br>a sufficient nu<br>ears 2005 Unti<br>Date<br>12.05.05<br>22.04.05                                                                                                    | e maximum values a<br>max. values provio<br>imber of data record<br>al 2011<br>Graduation<br>%                                                                                                    | and a statistical adjuz<br>les an indication on t<br>ds per year as well i<br>Benchmark                           | stment, in<br>he syste<br>as identic<br>Hit        | order to filter extreme<br>m performance.<br>al system technology.<br>Average max<br>Wh |  |
|                                       | This val<br>peaks. T<br>Data cor<br>Data an<br>Year 20<br>Top<br>1<br>2<br>3                                            | ue is calculated with comparison or mparison requires<br>atysis for the yros<br>Max. value<br>Wh<br>31050<br>29559<br>29349                                                                                                    | vith the effective<br>of the calculated<br>is a sufficient nu<br>ears 2005 Until<br>Date<br>12.05.05<br>22.04.05<br>19.06.05                                                                                                    | e maximum values a<br>max. values provio<br>iniber of data recorr<br>il 2011<br>Graduation<br>%<br>100                                                                                                    | and a statistical adju<br>les an indication on t<br>ds per year as well <i>i</i><br><b>Benchmark</b> <sup>6</sup> | stment, in<br>he syste<br>as identic<br>Hit        | order to filter extreme<br>m performance.<br>al system technology.<br>Average max<br>Wh |  |
|                                       | This veal<br>peaks. T<br>Data an<br>Year 20<br>Top<br>1<br>2<br>3<br>4                                                  | ue is calculated vi<br>(he comparison o<br>mparison requires<br>atysis for the y<br>05<br>Max. value<br>Wh<br>31050<br>29559<br>29349<br>29215                                                                                                    | vith the effective<br>f the calculated<br>s a sufficient nu<br>ears 2005 Unti<br>Date<br>12.05.05<br>22.04.05<br>19.06.05<br>03.06.05                                                                                                    | e maximum values :<br>max. values provic<br>mibber of data recorr<br>il 2011<br>Graduation<br>%<br>100<br>95.1                                                                                                    | and a statistical adju<br>les an indication on t<br>is per year as well i<br>Benchmark <sup>®</sup>               | stment, in<br>he syste<br>as identic<br>Hit        | order to filter extreme<br>m performance.<br>al system technology.<br>Average max<br>Wh |  |
|                                       | Tris vala<br>peaks. T<br>Data cor<br>Data an<br>Year 20<br>Top<br>1<br>2<br>3<br>4<br>5                                 | ue is calculated v<br>The comparison o<br>marison requires<br>atysis for the y<br>05<br>Max. value<br>Wh<br>31050<br>29559<br>29349<br>29215<br>29154                                                                                                    | vith the effective<br>f the calculated<br>is a sufficient nu<br>ears 2005 Unti<br>Date<br>12.05.05<br>22.04.05<br>19.06.05<br>03.06.05<br>19.05.05                                                                                                    | e maximum values :<br>imax: values provid<br>in 2011<br>Graduation<br>%<br>100<br>95.1<br>92.8                                                                                                    | and a statistical adju<br>les an indication on t<br>ds per year as well i<br>Benchmark <sup>6</sup>               | stment, in<br>he syste<br>as identic<br>Hit        | order to filter extreme<br>m performance.<br>al system technology.<br>Average max<br>Wh |  |
|                                       | Tris vala<br>peaks: T<br>Data cor<br><b>Data an</b><br>Year 20<br>Top<br>1<br>2<br>3<br>4<br>5<br>6                     | ue is calculated v<br>The comparison o<br>marison requires<br>atysis for the y<br>05<br>Max. value<br>Wh<br>31050<br>29559<br>29349<br>29215<br>29154<br>29150                                                                                                    | vith the effective<br>of the calculated<br>is a sufficient nu<br>ears 2005 Until<br>Date<br>12.05.05<br>22.04.05<br>19.06.05<br>03.06.05<br>19.05.05<br>28.05.05                                                                                                    | e maximum values :<br>max, values provid<br>li 2011<br>Graduation<br>%<br>100<br>95.1<br>92.8<br>92.7                                                                                                    | and a statistical addition<br>les an indication<br>ds per year as well<br>senchmark <sup>*</sup>                  | stment, in<br>he syste<br>as identic<br><b>Hit</b> | order to filter extreme<br>m performance.<br>al system technology.<br>Average max<br>Wh |  |
|                                       | This yeak<br>peaks. T<br>Data cor<br><b>Data an</b><br>Year 20<br><b>Top</b><br>1<br>2<br>3<br>4<br>5<br>6<br>7         | ue is calculated with<br>the comparison o<br>mparison requires<br>alysis for the y<br>05<br>Max. value<br>Wh<br>31050<br>29559<br>29559<br>29559<br>29349<br>29215<br>29154<br>29150<br>29150                                                                                                    | with the effective<br>of the calculated<br>as a sufficient nu<br>ears 2005 Until<br>22.04.05<br>22.04.05<br>23.06.05<br>29.05.05<br>28.05.05<br>20.06.05                                                                                                    | e maximum values :<br>max. values provid<br>al 2011<br>Graduation<br>%<br>100<br>95.1<br>92.8<br>92.7<br>82.7                                                                                                    | and a statistical addition<br>les an indication<br>ds per year as well<br>Benchmark <sup>*</sup>                  | stment, in<br>he syste<br>as identic<br><b>Hit</b> | order to filter extreme<br>m performance.<br>al system technology.<br>Average max<br>Wh |  |
|                                       | This value<br>peaks. T<br>Data cor<br>Data an<br>Year 20<br>Top<br>1<br>2<br>3<br>4<br>5<br>6<br>7<br>8                 | Le is calculated of the comparison of the comparison of the product of the product of the produc                                                                                                    | with the effective<br>the calculated<br>as a sufficient nu<br>ears 2005 Unities<br>2005 Unities<br>2005 Unities<br>2005 00<br>30.06.05<br>19.05.05<br>28.05.05<br>20.06.05                                                                                                    | e maximum values :<br>max. values provide<br>al 2011<br>Graduation<br>%<br>100<br>95.1<br>95.1<br>95.1<br>95.1<br>92.8<br>92.7<br>82.7<br>82.7<br>74.5                                                                                                    | and a statistical adju<br>les an indication on t<br>ds per year as well a<br><b>Benchmark</b> <sup>*</sup>        | stment, in<br>he syste<br>as identic<br>Hit        | order to filter extreme<br>m performance.<br>al system technology.<br>Average max<br>Wh |  |
|                                       | This value<br>peaks. T<br>Data an<br>Year 20<br>Top<br>1<br>2<br>3<br>4<br>5<br>6<br>7<br>7<br>8<br>9                   | ue is calculated vi<br>he comparison on<br>mparison requires<br>atysis for the y<br>of<br>the comparison<br>atysis for the y<br>atysis<br>atysis | with the effective<br>the calculated<br>as a sufficient nu<br>ears 2005 Unit<br>2.05.05<br>2.04.05<br>19.05.05<br>2.8.05.05<br>2.8.05.05<br>2.0.06.05<br>2.5.05.05<br>11.08.05                                                                                                    | e maximum values :<br>imax. values 2007<br>max. values 2007<br>12011<br>2017<br>5%<br>1000<br>95.1<br>92.8<br>92.7<br>74.5<br>60.7                                                                                                    | and a statistical addition<br>dis per year as well a<br>Benchmark <sup>®</sup>                                    | stment, in<br>he syste<br>as identic<br><b>Hit</b> | order to filter extreme<br>m performance,<br>al system technology.<br>Average max<br>Wh |  |
|                                       | This yeak<br>peaks. T<br>Data an<br>Year 20<br>Top<br>1<br>2<br>3<br>4<br>5<br>6<br>7<br>8<br>9<br>9<br>10              | ue is calculated of<br>means on requires<br>adysis for the yu<br>os<br>what wature<br>wh<br>31050<br>23959<br>23959<br>23954<br>23954<br>23955<br>239555<br>23955<br>239555<br>239555<br>239555<br>239555<br>239555<br>239555<br>239555555555555555555555555555555555555                                                                                                    | with the effective<br>the calculated<br>as a sufficient nu<br>ars 2005 Until<br>20.05 05<br>22.04 05<br>23.06 05<br>29.05 05<br>20.05 05<br>20.05 05<br>21.08 05<br>20.05 05<br>21.08 05<br>20.05 05<br>21.08 05<br>20.05 05                                                                                                    | e maximum values :<br>imax. values provided in the second<br>max. values provided in the second<br>second second second second second second<br>second second sec | and a statistical addition<br>dis per year as well a<br>Benchmark <sup>®</sup>                                    | stment, in<br>he syste<br>as identic<br>Hit        | order to filter extreme<br>n performance.<br>al system technology.<br>Average max<br>Wh |  |
|                                       | This yeak<br>peaks. T<br>Data cor<br>Data an<br>Year 20<br>Top<br>1<br>2<br>3<br>4<br>5<br>6<br>7<br>8<br>9<br>10<br>10 | ue is calculated of me comparison on mparison requires<br>alysis for the ya<br>os<br>Max. value<br>wh<br>31050<br>23549<br>23549<br>23549<br>23915<br>23915                                                                                                    | with the effective<br>the calculated<br>as a sufficient nu<br>ears 2005 Uniti<br>2.005 05<br>2.0.005<br>2.0.05<br>2.0.05<br>2.005<br>2.005<br>2 | e maximum values :<br>mix. values provide<br>mber of data recorr<br>1 2011<br>Graduation<br>%<br>100<br>95.1<br>92.8<br>92.7<br>82.7<br>82.7<br>82.7<br>60.7<br>58.5<br>53                                                                                                    | and a statistical additional<br>des an indication<br>des per year as well a<br>Benchmark <sup>6</sup>             | Hitt                                               | order to filter extreme<br>n performance.<br>al system technology.<br>Average max<br>Wh |  |

The performance of your modules decreases gradually over the years. Depending on the quality of the modules, this leads to a continuous reduction in the total yield of your plant, so-called "degradation".

To this end the "average maximum day value" is calculated for each year. It is calculated from the actual maximum values and a statistical adjustment to filter out extreme peaks. The comparison of these calculated maximum values allows conclusions to be drawn regarding the performance on the plant.

#### 2.5.3 Pac Correction Factor

At photovoltaic plants, several measuring points and power generators (inverters) are combined with one another. The Solar-Log<sup>™</sup> evaluates this data and partially looks for any correlations.

Since some of the components are not calibrated, deviations in the values measured can easily arise.

For example, if the total amount of energy produced based on what the inverters display is compared with the values from calibrated power meters, deviations of up to 8% can arise.

In practice, meters and inverters both can display too much or too little kWh.

To correct these inaccuracies in the medium term, the Solar-Log<sup>™</sup> firmware uses a PAC correction factor.

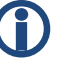

#### Note

A calibrated power meter has a tolerance of +/- 1 % and an has a tolerance of +/- 8 %.

From experience, if the the deviations are greater than 8-10 a problem somewhere else and the measuring devices are source of this deviation.

#### 2.5.4 Calculating the PAC correction factor

All of the yield data is saved internally without the correction factor. The correction factor is only applied to the data output. The factor can therefore be adjusted at any time.

The formula for calculating the correction factor is as follows:

Yield Power Meter Yield Inverter \* 1000 If the inverter does not have a display, it is advisable to use the values which are recorded by the Solar-Log<sup>™</sup> from a period over a week.

That is why it is recommended to leave the default PAC correction factor at 1000 initially.

The correction factor can be adjusted yearly after receiving the statement from the utility company.

#### 2.5.5 Example calculation

| Inverter 1   | Inverter 2   | Calibrated power meter |
|--------------|--------------|------------------------|
| Total energy | Total energy | Total energy           |
| 259.12 kWh   | 305.22 kWh   | 550.55 kWh             |
| 564.34 kWh   |              | Deviation= 13.79 kWh   |

By comparing the values, you see that the inverters are more likely to display too much.

| Pac Correction Factor                                  |                       |
|--------------------------------------------------------|-----------------------|
| Calibrated power meter total energy                    | Inverter total energy |
| 550. 55 kWh                                            | 564.34 kWh            |
| Calculated PAC correction factor in the example:       |                       |
| $\frac{550.55 \text{kWh}}{564.34 \text{KwH}} = 975.66$ |                       |
| Rounded PAC correction factor = 976                    |                       |

# 2.6 Changing settings in the configuration menu

The configuration menu allows you to make changes and adjustments to the device software. The device should have been put into service and fully configured by your solar technician. However, you may like to make changes at a later date, such as changing your password or the network settings (because you want to use a new router, for example), etc.

- To make changes to the configuration please contact your solar technician.
- If you would like to make changes yourself, obtain the installation manual that is available for download from our internet site (>> page 100).

# 3 Showing performance data on the display

Besides controlling the Solar-Log via the Web browser Solar-Log500 also has a 2 line text display. With this display you can view actual performance values.

Following values are displayed on the device, changing regularly:

| Description          | Unit  | Meaning                                                                                                    |
|----------------------|-------|----------------------------------------------------------------------------------------------------|
| Power input Pac      | W     | The current power input P on the AC voltage side                                                                                                    |
| Generator output Pdc | W     | The current power input P on the DC<br>volatage side (solar generator)<br>If only one multi string inverter is se-<br>lected, all individual strings will be dis-<br>played separately |
| EDay                 | kWh   | Day yield                                                                                                    |
| Espez                | Wh/Wp | The energy yield divided by the maxi-<br>mum output. This value is a good refer-<br>ence value with respect to other plants.                                                           |

# 4 E-mail Notification

## 4.1 Yield E-mail

The Solar-Log<sup>™</sup> comes with an e-mail program that can send a daily overview of the day's performance to two different e-mail addresses (maximum of 57 characters, separated with a semicolon).

#### Open the dialog box

Select e-mail from the Configuration // Advance menu.

 $\rightarrow$  The following dialog box appears on the right.

| SMTP server                    | home.solarlog-web.eu:587          |
|--------------------------------|-----------------------------------|
| User name                      | user name                         |
| Password                       |                                   |
| E-mail address from            | benutzername@home.solarlog-web.eu |
| E-mail address to              | own_e-mail_address                |
| mail notification (Yield data) | tivated                           |
| Sending time                   | 22:30                             |
|                                | Mo Mo                             |
|                                | Ти                                |
|                                | We                                |
|                                | V Fr                              |
|                                |                                   |
|                                | 🖉 Su                              |
| Last transmission              | Never before                      |
| Status                         | ОК                                |
|                                |                                   |

The basic e-mail settings as well as the *E-mail Notification* are configured here. (See the chapter Configuring E-mail Notifications in the Installation Manual (*Advanced/E-mail*))

#### Sent Yield E-mail

| Von: <u>n</u><br>Gesen<br>An:<br>Betref | oreply@solarlog-web.d<br>det: Dienstag, 13. März<br>- Solar-Lo<br>f: Income overview - Pla | e [ <u>mailto:noreply@solarlog-web.de]</u><br>2012 23:04<br>g<br>ant 4 - 13.03.12 |
|-----------------------------------------|--------------------------------------------------------------------------------------------|-----------------------------------------------------------------------------------|
| Day:                                    |                                                                                            |                                                                                   |
|                                         | yield                                                                                      | 44.91 kWh                                                                         |
|                                         | specific yield                                                                             | 0.61 kWh/kWp                                                                      |
|                                         | set value (cumulative)                                                                     | 202.7 kWh                                                                         |
|                                         | maximum value                                                                              | 9.73 kW                                                                           |
|                                         | expected                                                                                   | 22 %                                                                              |
|                                         | consumption                                                                                | 86.432 kW                                                                         |
| Month                                   | 1:                                                                                         |                                                                                   |
|                                         | yield                                                                                      | 1662 kWh                                                                          |
|                                         | specific yield                                                                             | 22.6 kWh/kWp                                                                      |
|                                         | set value (cumulative)                                                                     | 2635.1 kWh                                                                        |
|                                         | maximum value                                                                              | 352.8 kW                                                                          |
|                                         | average                                                                                    | 128 kW                                                                            |
|                                         | expected                                                                                   | 63 %                                                                              |
| Year:                                   |                                                                                            |                                                                                   |
|                                         | yield                                                                                      | 8545 kWh                                                                          |
|                                         | specific yield                                                                             | 116 kWh/kWp                                                                       |

Screenshot of a yield message

## Explanation of the message:

Subject: The Solar-Log serial number and time and date

#### Day

| Field        | Explanation Text                                                                                                    |
|--------------|----------------------------------------------------------------------------------------------------|
| Sum          | The actual amount of energy fed into the grid for the day in kWh.                                                          |
| Specific     | Yield specific. The energy yield divided by the amount of generator power installed. (Values are normalized to 1 kWp.)     |
| Max.         | The maximum power in Kw                                                                                                    |
| Target Yield | The yield in kWh which can be achieved according to the forecast.                                                          |
| Actual Yield | Percentage of days on which the target was achieved.<br>The daily yield achieved in percent. The total to target<br>ratio. |

#### Month

| Field    | Explanation Text                                                                                                |
|----------|----------------------------------------------------------------------------------------------------|
| Sum      | The actual amount of energy fed into the grid for the month in kWh.                                             |
| Specific | Yield specific. The energy yield divided by the amount of generator power installed (Values are normalized to 1 |

| Field        | Explanation Text                                                                                                    |
|--------------|----------------------------------------------------------------------------------------------------|
|              | kWp.)                                                                                                    |
| Max.         | Displays the maximum daily production for this month in kWh.                                                                                                    |
| Medium       | The average daily production which was achieved for this month.                                                                                                    |
| Target Yield | The yield in kWh which had been achieved up to the current day according to the forecast.                                                                                     |
| Actual Yield | Percentage of the monthly target that has already been<br>achieved up to the current day.<br>The month target already achieved as a percentage. The<br>total to target ratio. |

#### Year

| Field    | Explanation Text                                                                                                    |
|----------|----------------------------------------------------------------------------------------------------|
| Sum      | The actual amount of energy fed into the grid for the year. In kWh                                                     |
| Specific | Yield specific. The energy yield divided by the amount of generator power installed. (Values are normalized to 1 kWp.) |

# 4.2 Performance Monitoring

To monitor different sized inverters, the Solar-Log<sup>™</sup> scales down\*\*\*\* the value from every inverter to 1 kWp. The Solar-Log<sup>™</sup> uses the amount of generator power set in Configuration // Basic // Inverter.

The generator power is equivalent to 100% and the value here is normalized to 1  $k\mbox{Wp})$ 

#### Example plant:

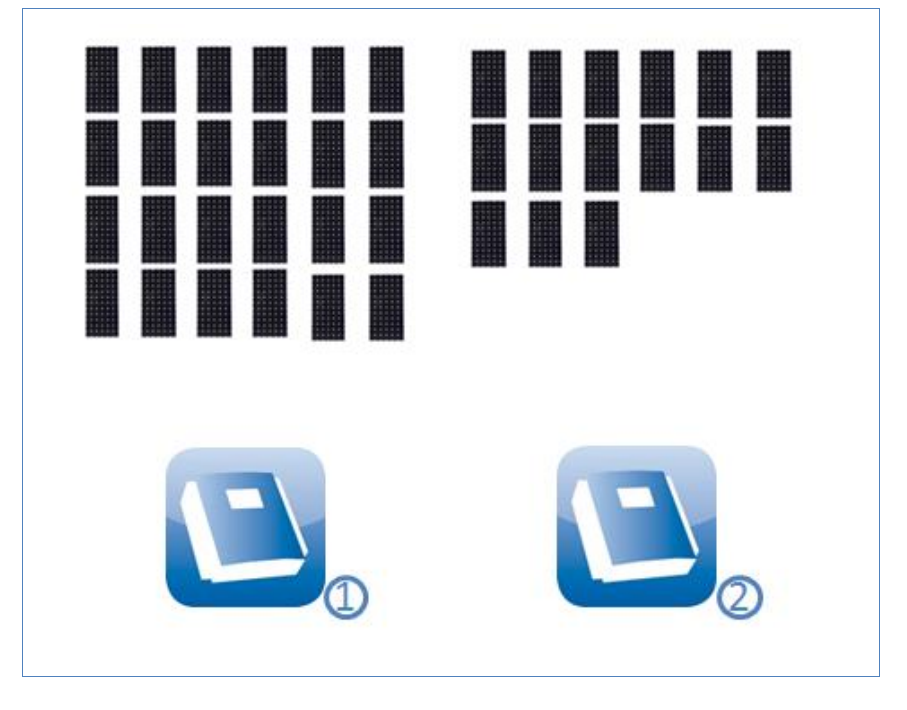

| Inverter 1, Inverter 1 house | Inverter 2, Inverter 2 house |
|------------------------------|------------------------------|
| Generator Power:             | Generator Power:             |
| 25* 220W (Modules) = 5500 Wp | 15* 220W (Modules) = 3300 Wp |
| Module Field 1               | Module Field 1               |

The Solar-Log  $\ensuremath{^{\text{TM}}}$  compares all of the inverters that are located in the same module field.

Performance Monitoring Configuration under Configuration // Basic // Inverter.

| Number                                                                  |                                      | [               | 2 Address: 1           | •      |                                |
|-------------------------------------------------------------------------|--------------------------------------|-----------------|------------------------|--------|--------------------------------|
| Device Name                                                             | Device Name                          |                 | 300TL                  |        |                                |
| Address/Serial r                                                        | Address/Serial number                |                 | 1                      |        |                                |
| Maximum AC Po                                                           | Maximum AC Power                     |                 | 0                      |        | W                              |
| Installed generat                                                       | Installed generator power            |                 | 26460                  |        | Wp                             |
| Pac correction fa                                                       | actor                                | [               | 1000                   |        | (Current meter / Inverter mete |
| Description                                                             | Description                          |                 | WR1 Dach Hauptgeb      |        |                                |
|                                                                         | Module<br>Field                      | Con<br>gen      | nected<br>erator power |        | Description                    |
| INV                                                                     |                                      |                 |                        |        |                                |
| MPP-Tracker 1                                                           | 1                                    | 88              | 20                     |        | String 1                       |
| MPP-Tracker 2                                                           | 2                                    | 88              | 20 Stri                |        | String 2                       |
| MPP-Tracker 3                                                           | 3                                    | 88              | 20                     |        | String 3                       |
| Nonitoring (Detects inv                                                 | erter breakdown a                    | and perfo<br>ed | rmance deviatio        | n of t | he generator)                  |
| Unshadowed                                                              |                                      |                 | 0000                   | an a   |                                |
| Unshadowed                                                              | d_in 20 %                            | of genera       | tor performance        |        |                                |
| Unshadowed<br>Min.power fee                                             | d-in 20 %                            | of genera       | tor performance        | ;      |                                |
| Unshadowed<br>Min.power fee<br>Message as e<br>From 15                  | d-in 20 %                            | of genera       | tor performance        | •      |                                |
| Unshadowed<br>Min.power fee<br>Message as e<br>From 15<br>and period of | d-in 20 % of mail SMS % deviation 30 | of genera       | tor performance        | 2      |                                |

The output measured from the inverters is contrasted with the generator capacity that is listed in the system.

The notification is sent when the deviation exceeds the amount configured (for example 15%) over set time period (for example 30 minutes).

#### **Performance Monitoring Notification**

**Example Notification:** 

```
Module field 1 – INV1,Inverter 1 house'

Ptarget = 4916W (INV2,Inverter 2 house'),

Pactual = 3950W, Diff= 19,65 %
```

The notification contains the following information:

**Module field:** The module field which was affected or at least the module field in which a deviation was detected.

Inverter with a deviation: "Inverter 1"

**IRV:**\*\*\* The reference value that is used to contrast inverters. It comes from the most effective operating inverter, the value is in W.

IAV\*\*\*: The amount of output from inverter with a deviation.

**Dev:** The amount of deviation as a percentage of the reference value.
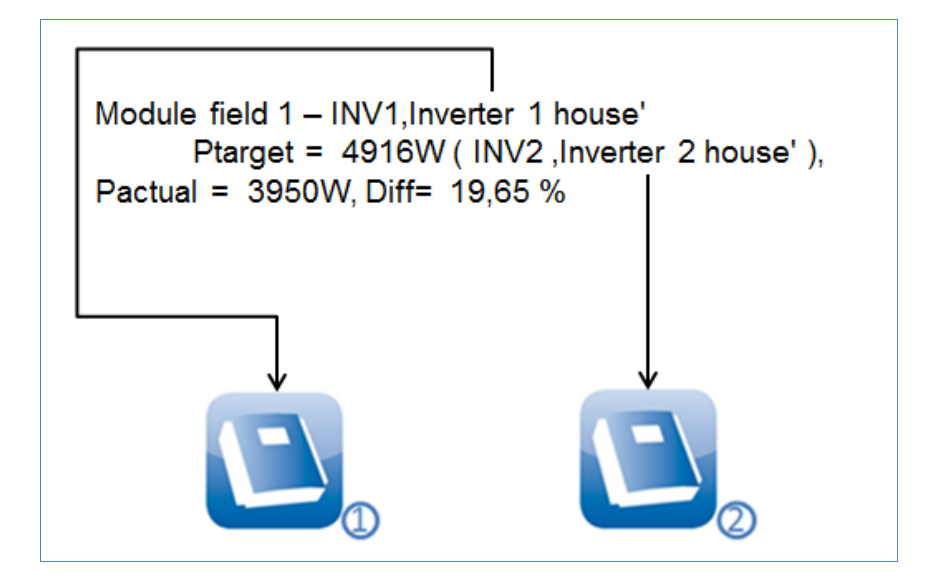

|                    | Inverter 1 Inverter 1 house | Inverter 2 Inverter 2<br>house |
|--------------------|-----------------------------|--------------------------------|
| Generator Power:=  | 5500 Wp                     | 3300 Wp                        |
| Current production | = 3950 W                    | = 2950 W                       |
| Current efficiency | = 71.81 %                   | = 89.39 %                      |
|                    | Inverter with a difference  | Reference Inverter             |

Inverter has generated the most power with its value of 0.8939 and is thus used as the reference inverter.

### **Calculation and Explanation of the Notification**

In regard to the reference inverter, inverter 1 is compared to all of the inverters in the same module field (in the example only output is used). A deviation of 19.65 is determined based on the comparison of the gen-

erator capacity and IRV forecast.

### Calculating the Deviation for Inverter 1

| Devia                             | ation Calculation                       |
|-----------------------------------|-----------------------------------------|
| Inverter 1 IRV calculation        | (5500*89.39): 100= IRV 4916 W           |
| Efficiency of Inverter 1          | (3950 W: 5500 W)* 100= 71.81 %          |
| corresponds to 71.81 % of the ger | nerator power or a value of 0.7181 kWp. |
| Deviatio                          | on as a percentage                      |
| IRV Inverter 1 - IAV Inverter 1   | 4916 W - 3950 W= 966 W                  |
| Deviation as a percentage         | (966 W: 4916 W)* 100= 19.65 %           |

Inverter 2 is used as the reference inverter since it was the most effective one at the time of the measurement. Inverter 1 should have produced an output of 4916 W based on the measurement and the calculations comparing all of the inverters in the same module field. The actual output was 3950 W, a deviation of 19.65%. This caused a notification to be sent.

# 5 Using Solar-Log WEB

You can also use Solar-Log<sup>™</sup> WEB to call up the yield data and event logs for your plant via the internet, as well as set up a daily email containing the yield and fault reports to be sent out to an email address. To do this you need a Solar-Log<sup>™</sup> WEB account.

In addition to this option we also offer further levels of expansion with a corresponding range of service to fulfil every requirement. For further information, contact your solar technician directly or visit the following address

http://www.solar-log.com/en/products-solutions/solar-log-web.html

# 5.1 Register with Solar-Log<sup>™</sup> WEB "Classic 2nd Edition"

Registration for the Solar-Log<sup>™</sup> WEB "Classic 2nd Edition" takes place quickly and simply online.

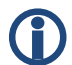

### Information

It is important to note that the following addresses are for the German "Classic 2<sup>nd</sup> Edition". To determine which address to visit for your country ask your installer or visit

http://www.solar-log.com/?L=1 for more information

I ADDED THE ABOVE AS I THOUGHT IT WAS NECESSARY TO MENTION. DELETE THIS COMMENT BEFORE PRINT

1 Open the browser and navigate to the Solar-Log<sup>™</sup> WEB registration page under

http://www.solar-log.com/classic2/

2 Select Registration in the left navigation bar.

| USER:                                    | PASSWORD:                                                     | LOG ON                                                                                     |                                                                                                    |
|------------------------------------------|---------------------------------------------------------------|--------------------------------------------------------------------------------------------|----------------------------------------------------------------------------------------------------|
| ) Solar-Lo                               | ĝ                                                             |                                                                                            | Solar-Log™ WEB "Classic-2nd-Edition                                                                                                    |
| Welcome<br>Plants<br>Map<br>Registration | Regi                                                          | stration<br>ar-Log™ WEB "Cla                                                               | ssie 2nd Edition" Edition                                                                                                    |
| FAQ                                      | Pla<br>Sol.<br>Pub                                            | nt data<br>ar-Log™ Serial Number:<br>licly visible:                                        | Where can I find the serial number?        O'Yes O'No What does this mean?                                                                        |
|                                          | Loo<br>Titi<br>Las<br>Con<br>Stri<br>Zip<br>Tov<br>Cou<br>Sta | cation data<br>e:<br>t name:<br>t name:<br>ipany*:<br>code:<br>code:<br>m:<br>ntry:<br>te: |                                                                                                    |
|                                          | Cou<br>Em.<br>Tel<br>Mol<br>Fax                               | ntact information<br>ail address:<br>sphone*:<br>aile phone*:<br>*:                        |                                                                                                    |
|                                          | Tei<br>Pr                                                     | rms &<br>ivacy Policy                                                                      | Please confirm that you have read and agree to our <u>Terms</u><br>and the <u>Privacy Policy</u><br>I have read and agree with the <u>Terms</u> . |
|                                          |                                                               | <del>و دع</del> عم                                                                         | Please enter the keyword contained in the image on the left side.<br>Why check this?                                                              |

 $\rightarrow$  The registration form is shown.

- 3 Enter the Serial number of your device.
  - → The serial number (SN) can be found under the top cover (↗page 99).
- 4 Select whether you would like the data to be **Publicly visible** to the internet.
  - → Your plant information is then able to be viewed by other visitors to the site. If you select "No", you must log in using the user data that you receive from Solare Datensysteme GmbH in the course of the registration process (7page 42).

- $\rightarrow$  The "publicly visible" setting can be changed at any time afterwards on your website in the "Configuration" area.
- 5 Enter your Location data and your Contact information.
- 6 Confirm acceptance of the General Terms and Conditions (AGB) and the Privacy Policy after you have read them.
- 7 Enter the Code word shown in the chart in order to ensure that no automated programs (Bots) are performing the registration which could then paralyze the server.
- 8 Confirm your entries by pressing Register now.
  - $\rightarrow$  If you have not entered a code word or have entered the code word incorrectly, a new code word is automatically displayed and you do not need to re-enter your data.

On successful completion of your registration you will receive an email sent to your designated email address which you must confirm. After your data has been manually checked your access will be granted.

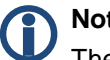

#### Note

The activation takes place during normal business hours and can take up to 24 hours.

# 5.2 Calling up plant data

In the browser, open the homepage for Solar-Log<sup>™</sup> WEB or enter the URL in the address line of the browser:

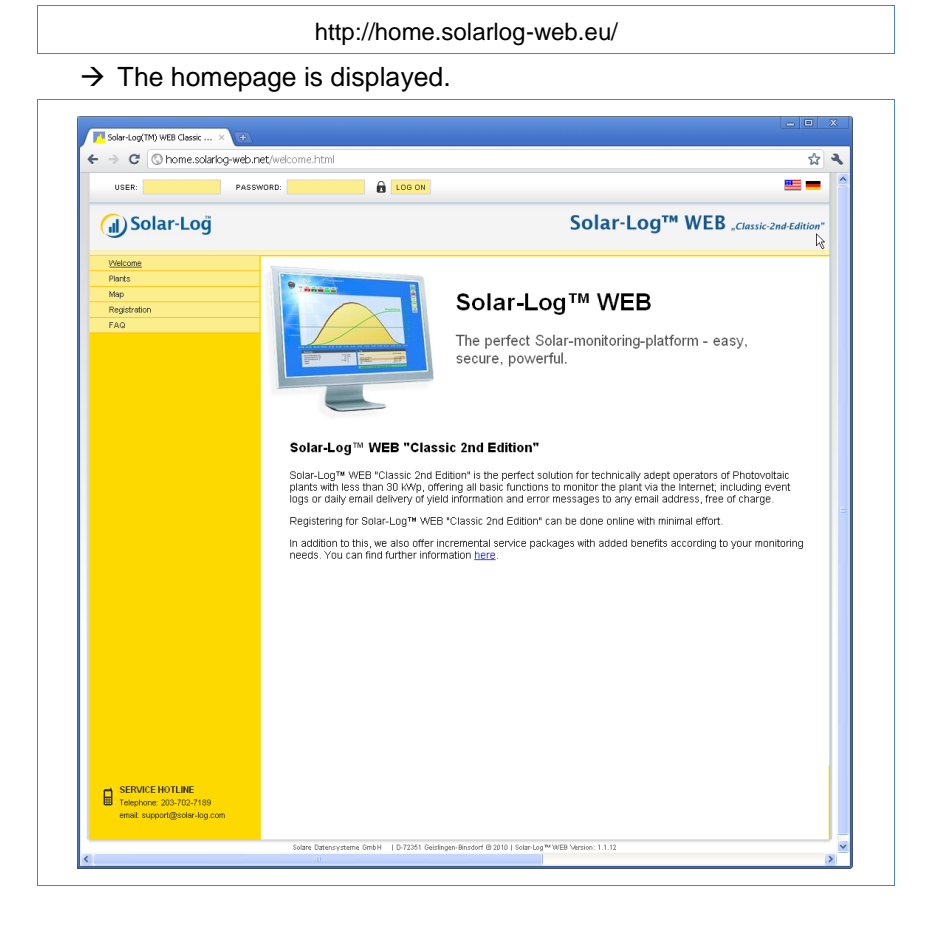

# Logging in to Solar-Log<sup>™</sup> WEB

If you have refused "visibility to all" when registering, you must log in to the Solar-Log<sup>TM</sup> WEB internet site. If your plant is visible to all, you can skip the log in.

 In the header enter your User and Password information and click on Log On.

### Calling up the plant overview

All of the plants are shown in the overview. The plants are anonymous. You can directly display the plants that are visible to all under the day chart.

Plant data that has been given a password can only be called up by registering.

Select Plants on the left navigation menu

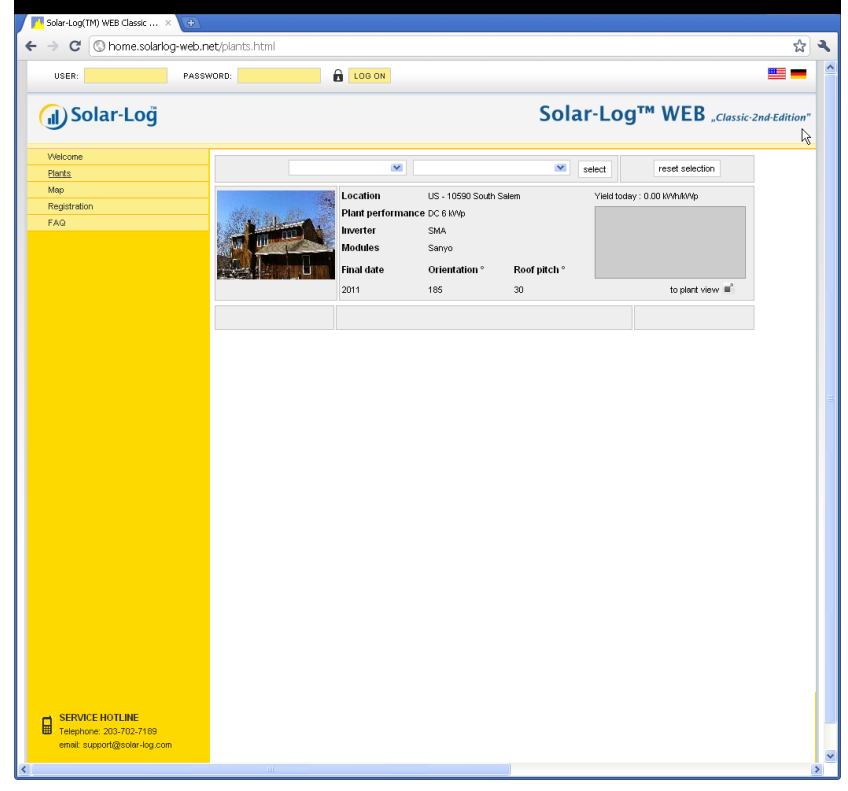

 Select the Zip Code of your location, Inverter manufacturer, Final Date of installation or the manufacturer of the Modules in your plant. 2 Click on Select to filter the list according to the criteria selected or click on Reset selection to cancel the selection criteria.

 $\rightarrow$  A list of plants is shown that correspond with the filter criteria.

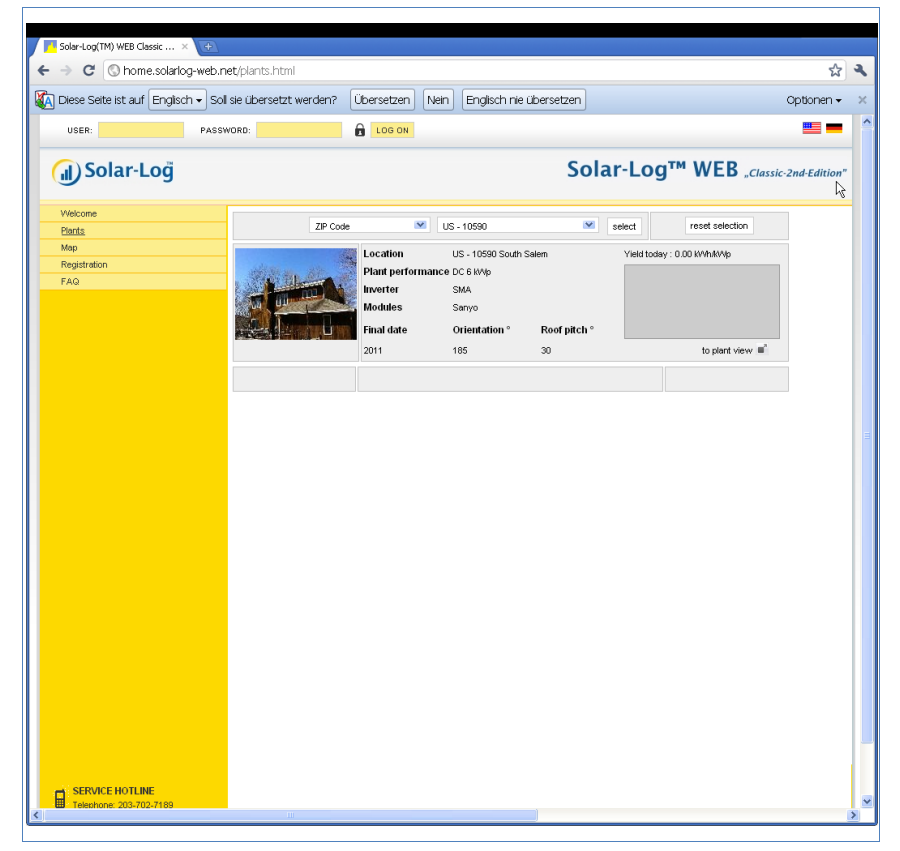

The overview shows the installed inverters, their output, module manufacturer, year of manufacture, orientation and the roof slope of the plants. If no picture of the plant has been made visible to all, a standard image is shown.

In addition, in the right column you can find an overview of the plants' current yield.

- 3 Click on to plant view below the yield diagram.
  - $\rightarrow$  The detailed overview of the plant is shown.

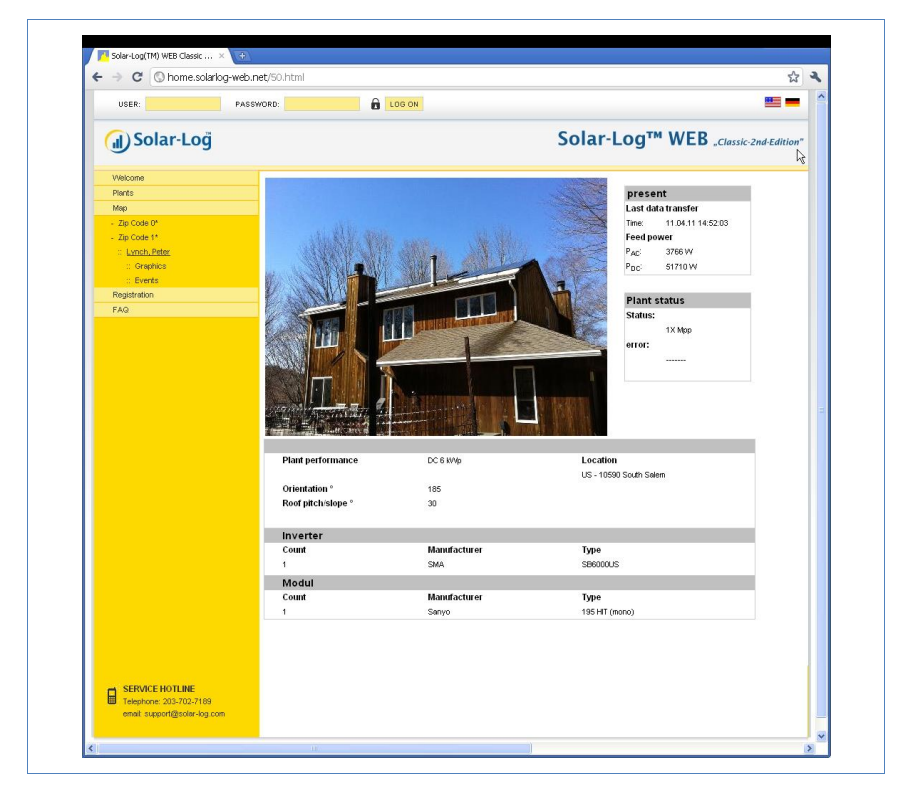

The detailed overview shows additional technical details about the plant as well as the plant status including any error messages that have occurred.

**4** To navigate directly to the plant details, place a bookmark in your browser.

# 5.3 Calling up yield data

### 5.3.1 How to navigate within the overviews

The navigation on the internet site for the overviews is similar to the navigation on the overview pages in your local network (7 page 9).

#### Switching between the overviews

- 1 Move the cursor onto the small triangle on the left next to the display for the period of time.
  - $\rightarrow$  An overview of the time periods is shown.

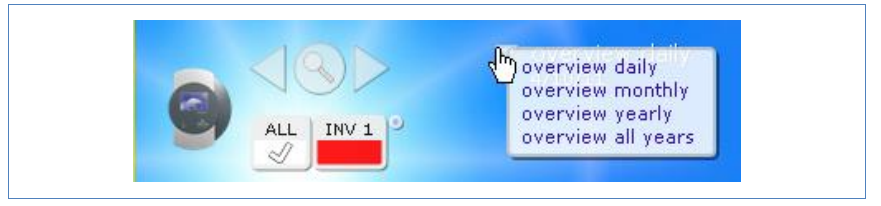

- 2 Click on the desired time period.
  - $\rightarrow$  The overview of the time period is shown.

#### 5.3.2 What the values in the overviews mean

The values provided below the diagrams are similar to the values on the overview pages in your local network (7 page 10).

Any information regarding revenue is not shown on the internet site for reasons related to privacy.

### 5.3.3 Day overview

- 1 Open the browser and click on the bookmark for your plant.
  - $\rightarrow$  You may have to log in ( $\neg$ page 42).

- $\rightarrow$  The detailed overview of your plant is shown.
- 2 Select Graphics in the left navigation bar.
  - → The day overview of the plant is shown.

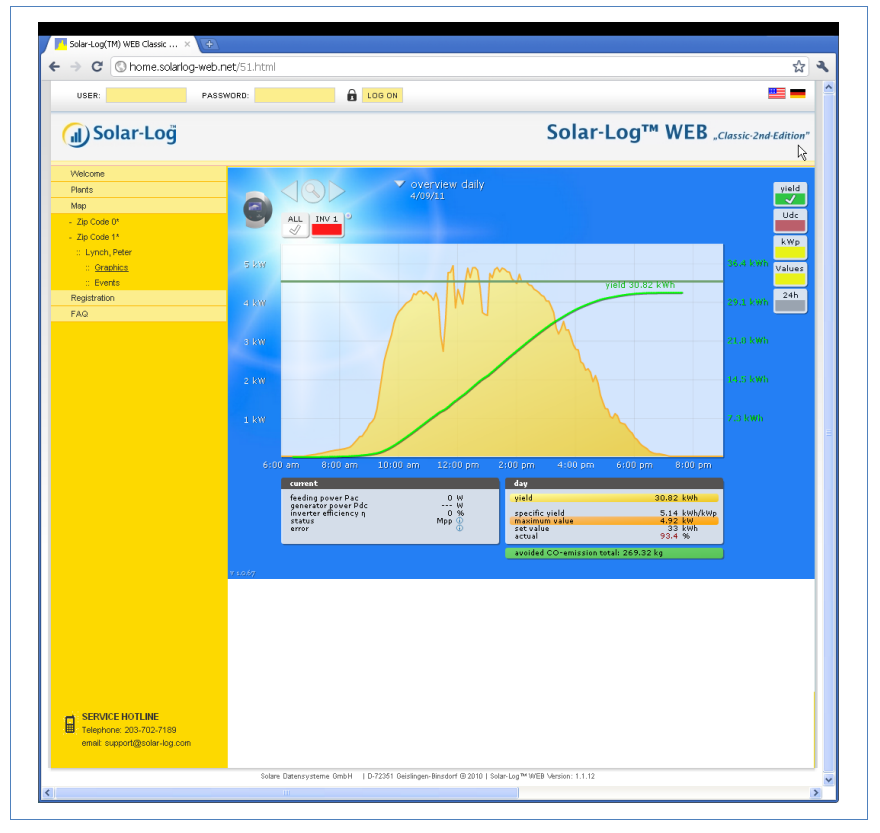

The daily yields are shown in a curve chart. The dark green line shows the target value for the day.

Move the cursor over the curves to display the corresponding values.

#### Buttons for the day overview

Yield: Yield line via which the yield trend can take place. In addition, a dark green line is displayed as the total daily target.

- Udc: Generator voltage. To display voltage of the individual strings only one inverter may be selected.
- kWp: Converting the scaling from "Output in watts" to "Output in kWh/kWp". This makes all of the curves comparable in terms of their specific output. This also makes it easier to identify decreased outputs from specific inverters/strings.
- 24h: Display showing the output over 24 hours of the day for a complete visualisation of the power consumption over the course of one day

#### Additional functions using S0 meter reader

The following displays are also available to you by connecting an S0 meter reader to the Solar-Log<sup>M</sup>:

- S0: Shows the power consumption for your building as a graph in watts.
- Cons.: Shows the power consumption for your building as a rising line in kWh.
- **Values**: Shows various values for your inverter in text form.
- Balance: Shows you the ratio of your power consumption to your power yield. In the lower left text field the ratio is also shown as a percentage.

#### Additional functions with the sensor box

- Solar: Shows the reference value of an irridation sensor. The daily output of the plant must be within the measuring range of the sensor.
- Mod T: Shows the module temperature. The temperature is detected by the sensor box.
- Click on one of the buttons and then on the magnifying glass symbol.
  → The selected curve is shown.

### 5.3.4 Month overview

Select Overview Monthly in the navigation menu.

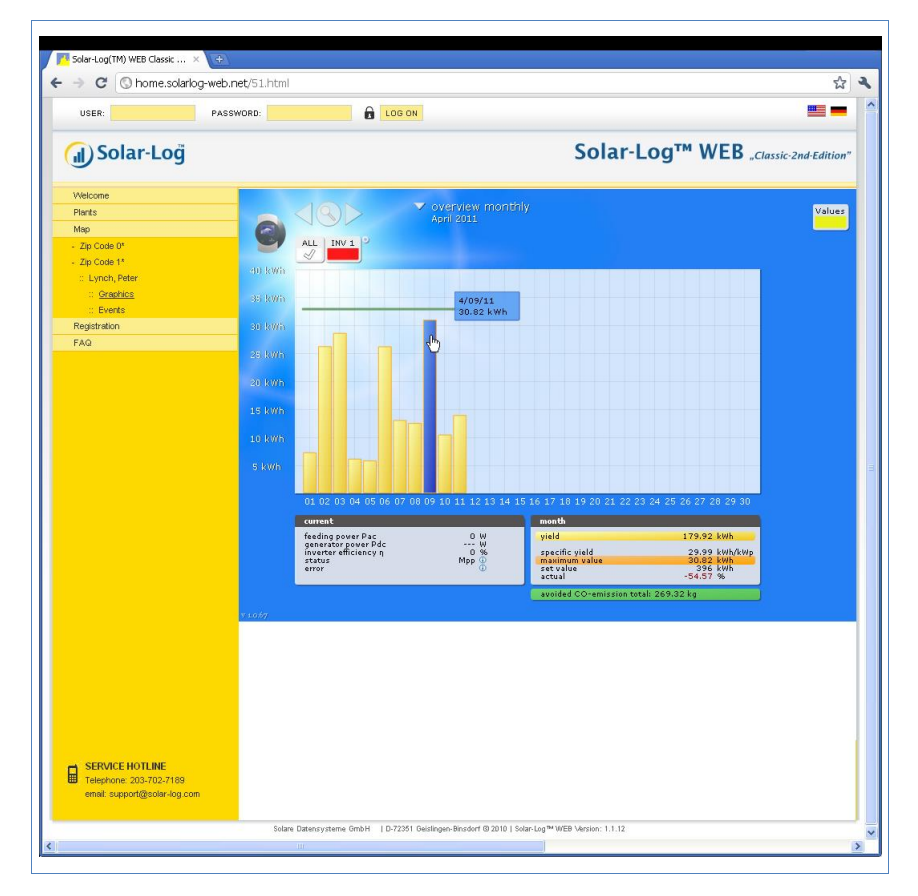

The daily yields for one month are shown as a total in a bar graph. The dark green line shows the target value for the month.

- 1 Move the mouse over a day bar.
  - $\rightarrow$  The corresponding day's yield is shown.
- 2 Click on an individual bar to switch to the corresponding day overview.

### 5.3.5 Year overview

• Select Overview Yearly in the navigation menu.

### **Using Solar-Log WEB**

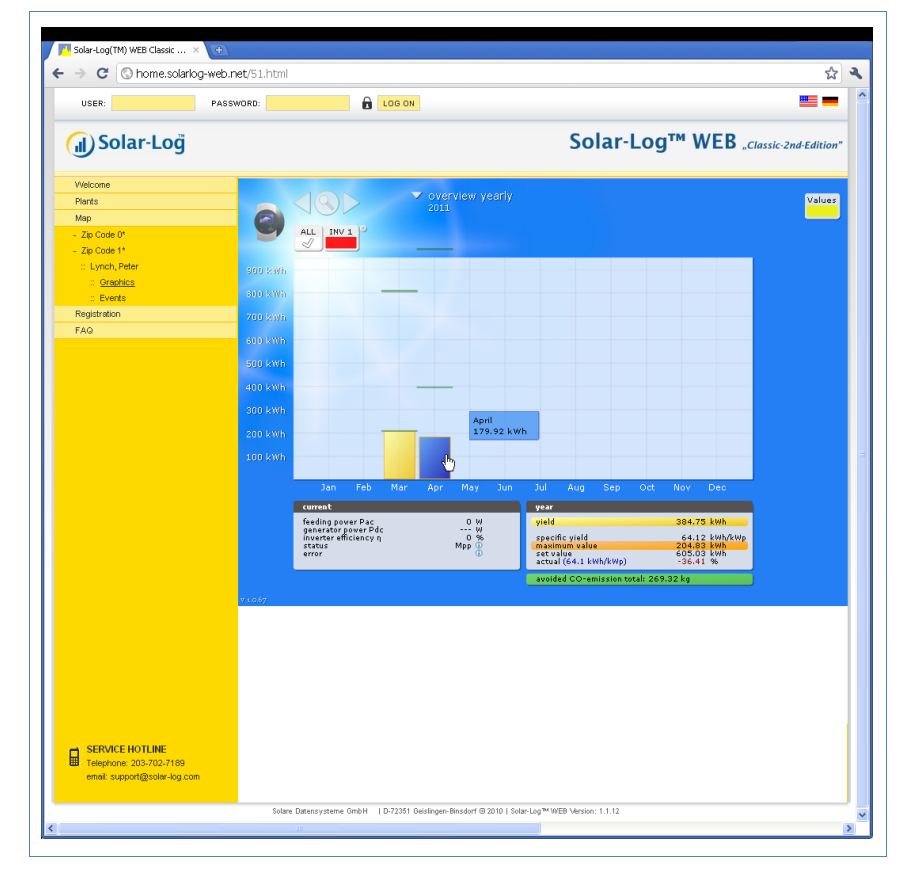

The individual monthly yields are shown as a total in a bar graph. The dark green line shows the target value for the month.

The "Forecast" value is calculated using the yields already achieved for the year and is then projected using the target yields for the remaining months of the year.

- 1 Move the mouse over a month bar.
  - $\rightarrow$  The corresponding month's yield is shown.
- 2 Click on an individual bar to switch to the corresponding month overview.

### 5.3.6 Overview of all years

| USER:                   | PASSWORD:       | LOG ON                     |                   |                        |                             |                |
|-------------------------|-----------------|----------------------------|-------------------|------------------------|-----------------------------|----------------|
| 🗊 Solar-Loğ             |                 |                            |                   | Solar-I                | Log™ WEB " <sub>Class</sub> | ic-2nd-Edition |
| Welcome                 |                 | 100                        | europuieur ell un |                        |                             |                |
| Plants                  |                 | $\langle (Q) \rangle$      |                   |                        |                             | Values         |
| Мар                     |                 |                            |                   |                        |                             |                |
| Zip Code 0*             | 9               | ALL INV 1                  |                   |                        |                             |                |
| Zip Code 1*             |                 |                            |                   |                        |                             |                |
| :: Lynch, Peter         |                 |                            |                   |                        |                             |                |
| :: Graphics             | 5 prwh          |                            |                   |                        |                             |                |
| :: Events               |                 |                            |                   |                        |                             |                |
| Registration            | 4 10006         |                            |                   |                        |                             |                |
| FAQ                     |                 |                            |                   |                        |                             |                |
|                         | 1.1             |                            |                   |                        |                             |                |
|                         | 3 MWh           |                            |                   |                        |                             |                |
|                         |                 |                            |                   |                        |                             |                |
|                         | 2 MWh           |                            |                   |                        |                             |                |
|                         |                 |                            |                   |                        |                             |                |
|                         |                 |                            |                   | 2011                   |                             |                |
|                         | 1 MWh           |                            |                   | 384.75 k               | cWh                         |                |
|                         |                 |                            |                   | 0                      |                             |                |
|                         |                 |                            |                   | 2011                   |                             |                |
|                         |                 |                            |                   |                        |                             |                |
|                         |                 | Content<br>Contine content | 0.14              | total                  | 204 75 hul                  |                |
|                         |                 | generator power Pdc        | W                 | yield                  | 384.75 KWN                  |                |
|                         |                 | status                     | Mpp               | maximum value          | 384.75 kWh                  |                |
|                         |                 | error                      | Ψ                 | actual                 | -94.99 %                    |                |
|                         |                 |                            |                   | avoided CO-emission to | tal: 269.32 kg              |                |
|                         | <b>X 1 0 FT</b> |                            |                   |                        |                             |                |
|                         | ¥ 10.67         |                            |                   |                        |                             |                |
|                         |                 |                            |                   |                        |                             |                |
|                         |                 |                            |                   |                        |                             |                |
|                         |                 |                            |                   |                        |                             |                |
|                         |                 |                            |                   |                        |                             |                |
|                         |                 |                            |                   |                        |                             |                |
|                         |                 |                            |                   |                        |                             |                |
|                         |                 |                            |                   |                        |                             |                |
| SERVICE HOTLINE         |                 |                            |                   |                        |                             |                |
| Telephone: 203-702-7189 |                 |                            |                   |                        |                             |                |
|                         |                 |                            |                   |                        |                             |                |

• Select Overview all years in the navigation bar.

The individual annual yields are shown as a total in a bar graph. The dark green line shows the target value for the year. For the current year two green lines are shown:

- The top line shows the annual target.
- The bottom line shows the annual target accumulated to the present day.
- 3 Move the mouse over a year bar.

- $\rightarrow$  The corresponding year's yield is shown.
- 4 Click on an individual bar to switch to the corresponding year overview.
- 5 Click on Line overview, years to display a line view for the total yield.

#### 5.3.7 Calling up and filtering the event log

- Select Events in the left navigation bar.
  - $\rightarrow$  The complete list of all system events is shown.

| C Shome.solari  | og-web.net/52.html |                                                 |                     | 5                       |
|-----------------|--------------------|-------------------------------------------------|---------------------|-------------------------|
| USER:           | PASSWORD:          |                                                 |                     |                         |
| ၂) Solar-Loğ    |                    | So                                              | lar-Log™ W          | EB "Classic-2nd-Edition |
| Welcome         | Lucation Date      |                                                 |                     | 6                       |
| Plants          | Lynch, Pete        |                                                 |                     |                         |
| Мар             | All inverte        | ns 💌 All days 💌 All status 🔛 All errors 🔍 Heset | selection           |                         |
| Zip Code 0*     | 02.04.2011         | - 12.04.2011                                    |                     |                         |
| Zip Code 1*     | Inverter           | Events from - to                                | Status              | Error                   |
| :: Lynch, Peter | 1                  | 11.04.2011 07:44:45 - 07:44:59                  | 6 - Mpp-Search      |                         |
| :: Graphics     | 1                  | 11.04.2011 07:34:45 - 07:44:44                  | 7 - Mpp             |                         |
| :: Events       | 1                  | 11.04.2011 07:34:30 - 07:34:44                  | 6 - Mpp-Search      |                         |
| Registration    | 1                  | 11.04.2011 07:24:30 - 07:34:29                  | 7 - Mpp             |                         |
| FAQ             | 1                  | 11.04.2011 07:24:00 - 07:24:29                  | 6 - Mpp-Search      |                         |
|                 | 1                  | 11.04.2011 07:14:00 - 07:23:59                  | 7 - Mpp             |                         |
|                 | 1                  | 11.04.2011 07:13:45 - 07:13:59                  | 6 - Mpp-Search      |                         |
|                 | 1                  | 11.04.2011 07:13:30 - 07:13:44                  | 2 - Grid monitoring | -                       |
|                 | 1                  | 11.04.2011 07:13:15 - 07:13:29                  | 3 - Waiting         | -                       |
|                 | 1                  | 11.04.2011 07:12:15 - 07:13:14                  | 7 - Mpp             | -                       |
|                 | 1                  | 11.04.2011 07:12:00 - 07:12:14                  | 6 - Mpp-Search      | -                       |
|                 | 1                  | 11.04.2011 07:11:30 - 07:11:59                  | 2 - Grid monitoring | -                       |
|                 | 1                  | 11.04.2011 07:11:15 - 07:11:29                  | 6 - Mpp-Search      |                         |
|                 | 1                  | 11.04.2011 07:10:45 - 07:11:14                  | 2 - Grid monitoring |                         |
|                 | 1                  | 11.04.2011 07:10:30 - 07:10:44                  | 7 - Mpp             |                         |
|                 | 1                  | 11.04.2011 07:10:15 - 07:10:29                  | 6 - Mpp-Search      |                         |
|                 |                    | 11.04.2011 07:10:00 - 07:10:14                  | 2 - Grid monitoring |                         |
|                 |                    |                                                 |                     |                         |

To display only certain events or events that occurred on a certain day in the previous 35 days, use the filter function.

- 1 Select the desired inverter in the All inverters drop-down menu.
  - $\rightarrow$  Only the events for the selected inverter are shown.
- 2 Narrow down the selection by selecting the desired day in the All days drop-down menu.
  - $\rightarrow$  Only the events for the selected day are shown.

- 3 Narrow down the selection further by selecting the desired status in the All status drop-down menu.
  - → Only those statuses are available which occurred within the selected period of time.
- 4 Narrow down the type of error by selecting the desired error in the All errors drop-down menu.
  - → Only those errors are shown which occurred within the selected period of time.
- 5 Click on Reset selection to cancel all of the filter settings.

# 6 Using the Solar-Log<sup>™</sup> APP iPhone V3 for iPhones

We offer a Solar-Log<sup>™</sup> App iPhone V3 for iPhones, iPads and iPod Touches to allow you to access your plant data at any time and from any location. The App is available for free from the Apple App Store.

The App displays current and past yield data in a graphical form. In addition, there is the possibility to display power consumption. Intuitive finger gestures (swipes) enable you to quickly navigate between different time period views (daily, monthly, yearly and total).

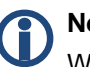

### Note

When starting the App for the first time, there is a brief introduction on how to operate the App.

#### Requirements

Our Solar-Log<sup>™</sup> App is compatible with every iPhone, iPod Touch and iPad starting from iOS version 3.0.

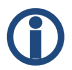

### Note

The Solar-Log<sup>™</sup> App only runs with the server solution Solar-Log<sup>™</sup> Web Classic 2 and the WEB Commercial Edition from Solare Datensysteme GmbH.

The Solar-Log<sup>™</sup> Web Classic 1\* and Self-made\* editions are not supported.

\*It only pretains to new plants, existing plants will continue to be displayed.

# 6.1 Installing the App

The App is available for free from the Apple App Store.

### Loading the App

- 6 Search for "Solar-Log" in the Apple App Store.
- **7** Follow the directions to download and install the App on your mobile iOS device.

### Start the App

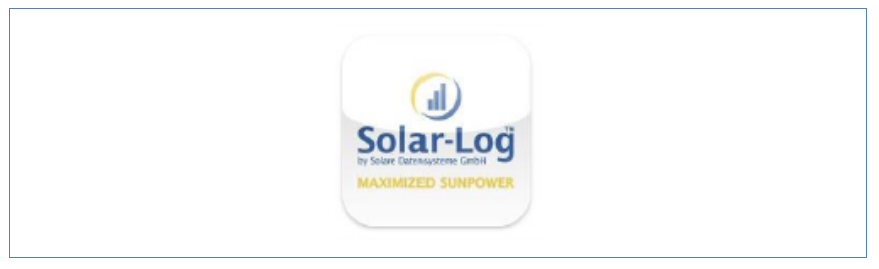

- 8 Start the App on your iOS device.
  - $\rightarrow$  The start screen is displaed with the saved plant.

## 6.2 Add plants

You can monitor as many plants with the App as are connected with a Solar-Log<sup>™</sup>.

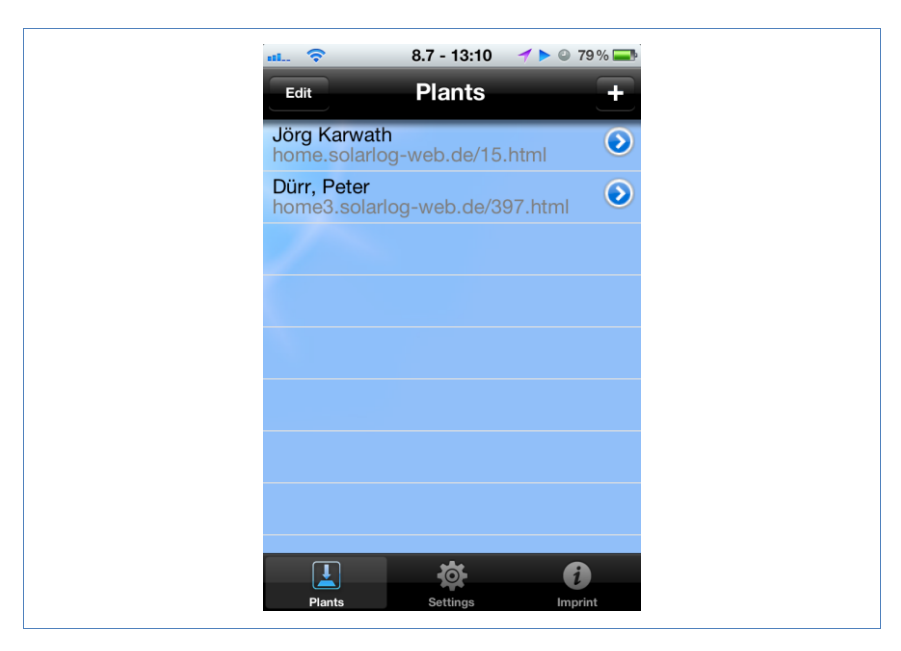

9 Touch the + symbol.

→ The screen *New Plant* is then displayed.

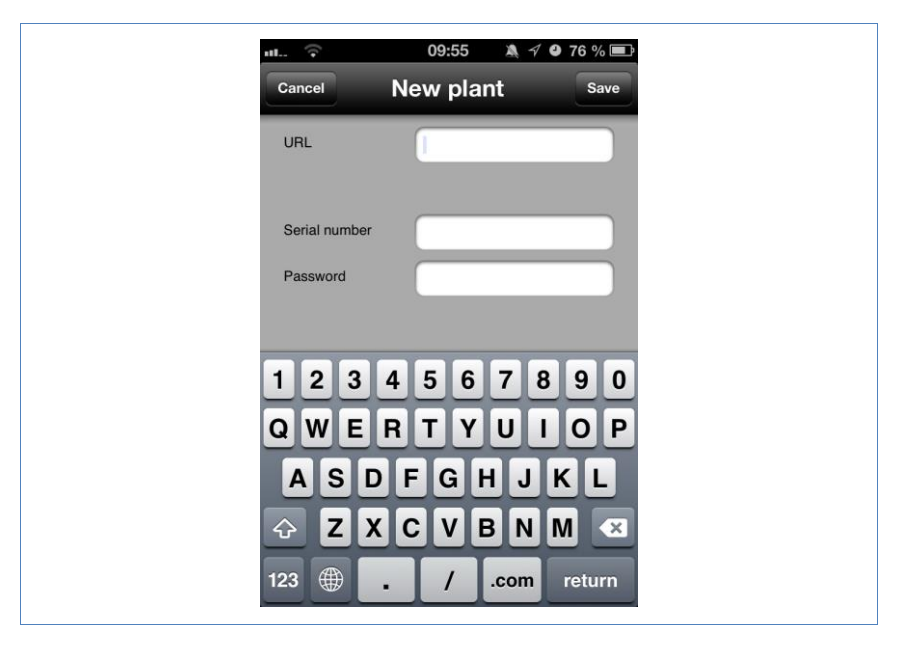

- **10** Enter the *URL*, *Serial Number* and *Password* from the registration email that you received from Solare Datensysteme GmbH.
- 11 Save the added plant.
- **12** The plant now appears with a name and URL in the plant menu.

# 6.3 Retrieving Yield Data

After your plant has been correctly recognized, the yield data is displayed in the plant overview.

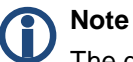

The data is only updated when your iOS device is connected to the internet.

### 6.3.1 How to navigate between different time periods

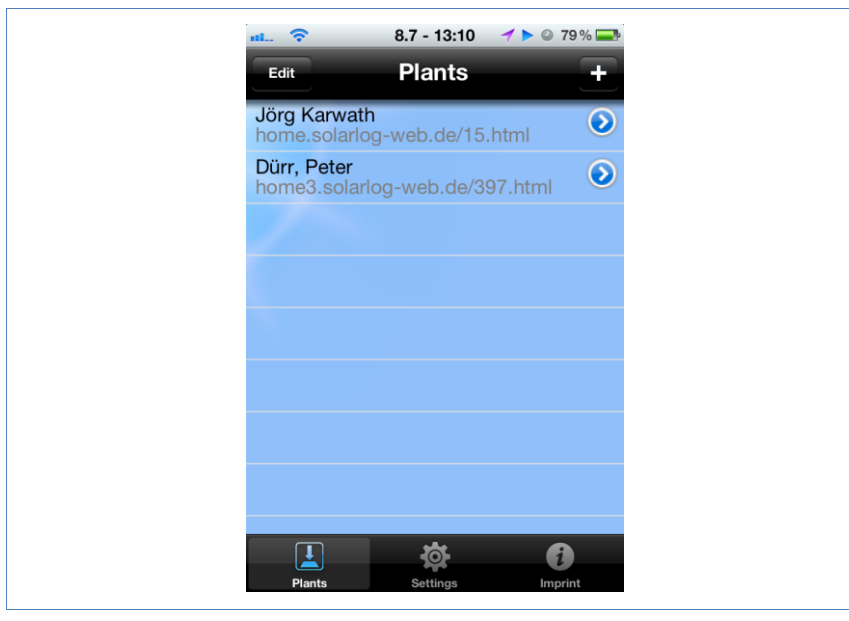

13 Start the App

14 Touch the blue arrow next to the name of your plant.

The current Daily Overview is displayed with the yield values, percentage (based on the forecast) and consumption (only if a meter is connected and activated, see the chapter Retrieving Plant Data).

**15** By touching the screen, a menu appears on the top and bottom the screen from which you can select the desired view.

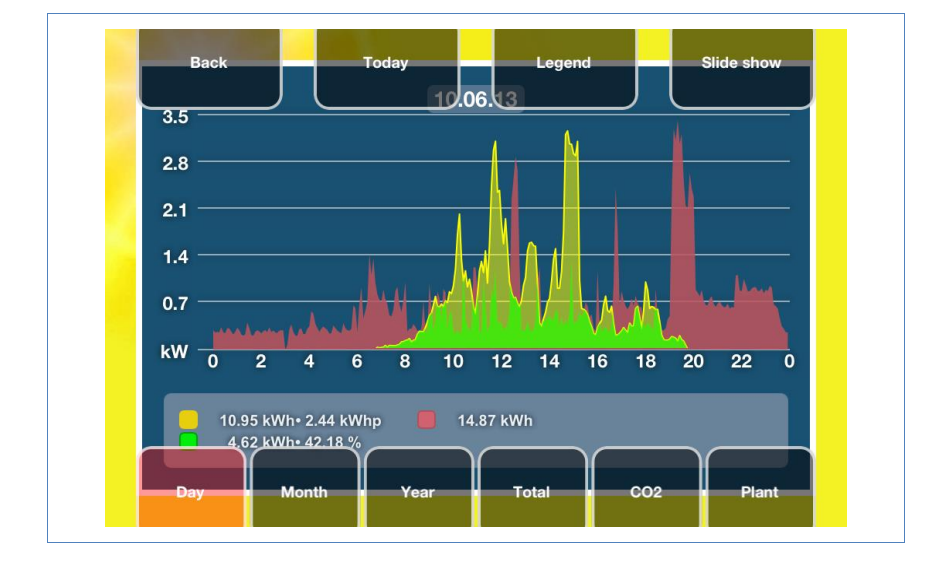

# 6.4 The top menu bar

The following items can be selected from the top menu bar:

- Back
- Today
- Legend\*\*\*\*
- Slide show

Touch Back to go back to the plant settings page.

Using the Solar-Log<sup>™</sup> APP iPhone V3 for iPhones

| ati. 🛜       | 8.7 - 11:36   | 🕇 🛯 86 % 🚍          |
|--------------|---------------|---------------------|
|              | Settings      |                     |
| Jörg Karwath | ı             | >                   |
| Enable after | 2 min.        |                     |
| Change ever  | y 10 sec. 🛛 🗨 |                     |
| Background   | images        | >                   |
| Sound        |               |                     |
| Enabled      |               | OFF                 |
| Cache        |               |                     |
|              |               | Clear cache         |
| Plants       | Settings      | <b>i</b><br>Imprint |

The following settings can be configured:

- Update intervals
  - $\rightarrow$  Plant update intervals from 5 to 60 minutes.
- CO<sub>2</sub>
  - → The CO<sub>2</sub> factor can be adjusted from 0.0 to 1.0 (see the chapter Viewing CO<sub>2</sub> Savings).
- Slide Show (see the chapter The Yield Data as a Slide Show).
- Sound (see the chapter The Yield Data as a Slide Show).
- Clear cache.
  - → Delete all of the App's cached data. It is necessary to restart the App.

Touch Today from any view to go to the current Daily values.

Touch Legend\*\*\* to hide and unhide these values.

Touch Slide Show to start this with the previously adjusted settings. (see the chapter The Yield Data as a Slide Show)

# 6.5 The bottom menu bar

The following items can be selected from the top menu bar:

- Day
- Month
- Year
- Total
- CO2
- Plant

### 6.5.1 Day

- 16 Touch the screen.
  - $\rightarrow$  The bottom menu bar is displayed.
- 17 Select Day to go the Daily Values.

### Using the Solar-Log<sup>™</sup> APP iPhone V3 for iPhones

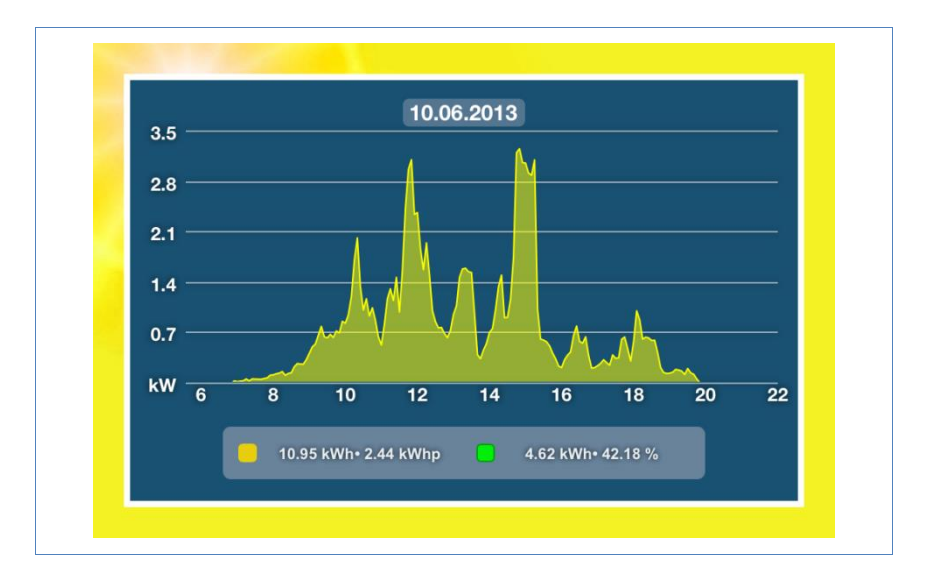

The daily yields are displayed as a graphical curve.

- 18 Rotate iOS device horizontally for a better view.
- **19** Swipe to the left go to the next view or to the right to go back to the previous view.
- 20 Swipe up or down to change the module views.

### 6.5.2 Monthly Overview

- 21 Touch the screen.
  - $\rightarrow$  The bottom menu bar is displayed.
- 22 Select *Month* to go the monthly values.

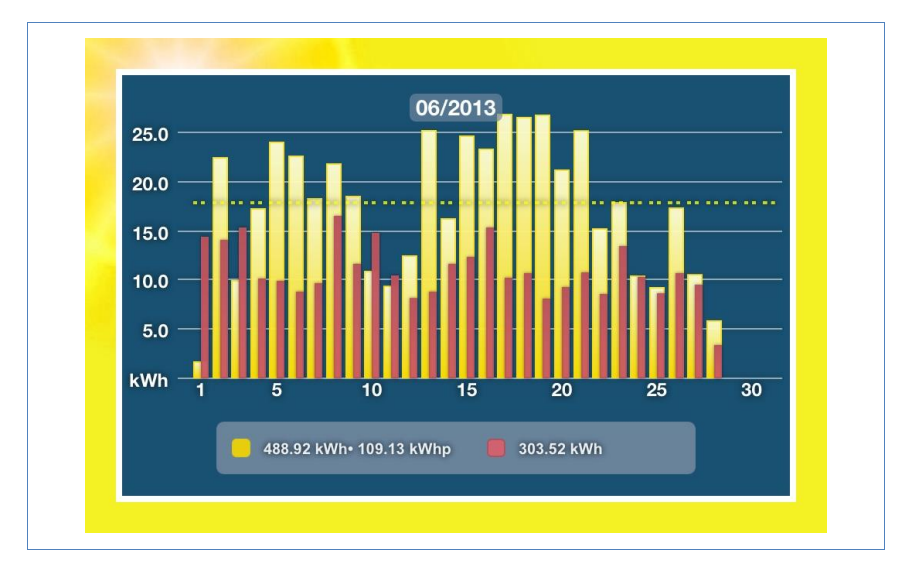

The daily yields of the selected month are displayed as a bar graph. The dotted line in the view displays the plant's calculated target value based on the annual forecast.

- **23** Swipe to the left go to the next view or to the right to go back to the previous view.
- 24 Swipe up or down to change the module views.

### 6.5.3 Annual Overview

25 Touch the screen.

- $\rightarrow$  The bottom menu bar is displayed.
- 26 Select Year to go the yearly values.

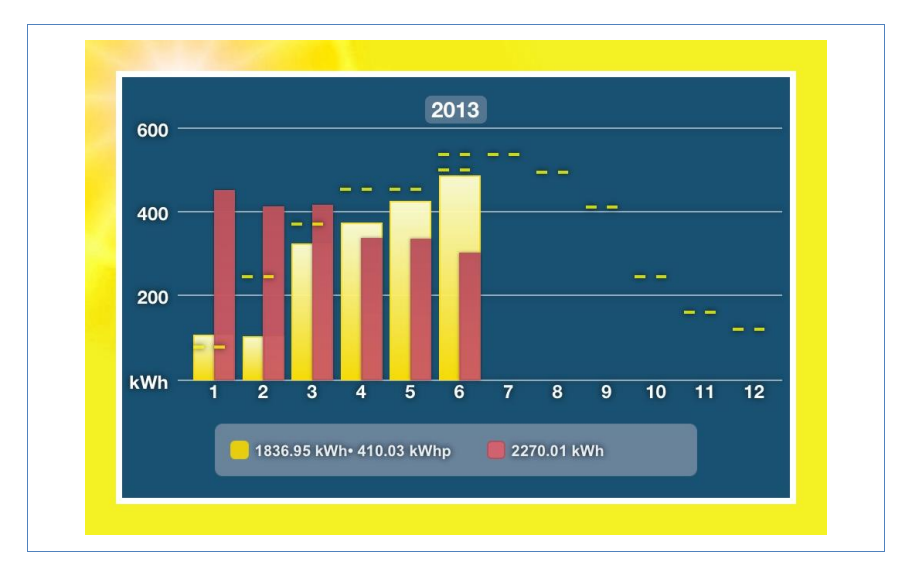

The monthly yields of the selected year are displayed as a bar graph. The dotted line in the view displays the plant's calculated target value based on the annual forecast.

- **27** Swipe to the left go to the next view or to the right to go back to the previous view.
- 28 Swipe up or down to change the module views.

### 6.5.4 Total Overview

29 Touch the screen.

- $\rightarrow$  The bottom menu bar is displayed.
- 30 Select Total to go the total view.

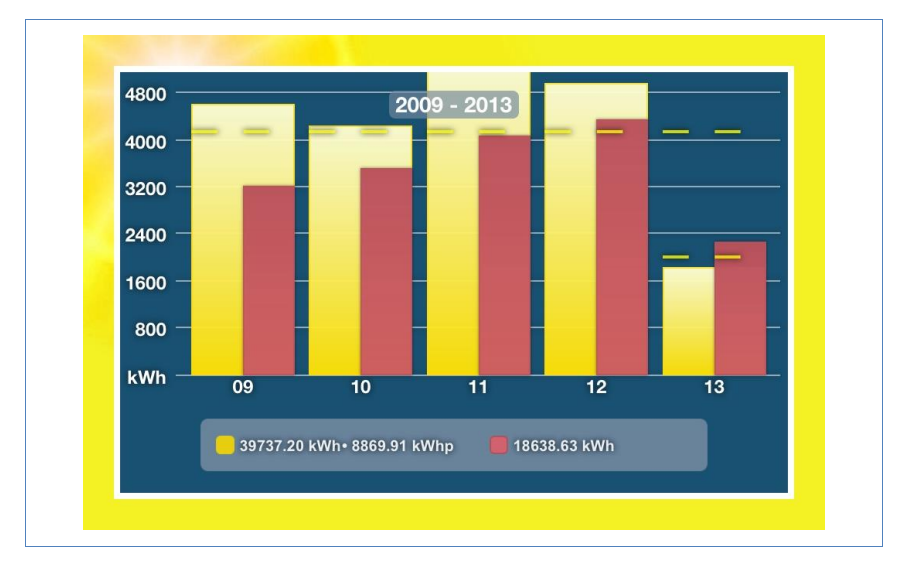

The annual yields of the total view are displayed as a bar graph. The dotted line in the view displays the plant's calculated target value based on the annual forecast.

31 Swipe up or down to change the module views.

# 6.6 Viewing CO<sub>2</sub> Savings

- 32 Touch the screen.
  - $\rightarrow$  The bottom menu bar is displayed.
- 33 Select CO2.
  - → The total accumulated amount of carbon dioxide emissions that have been prevented by your plant is displayed.

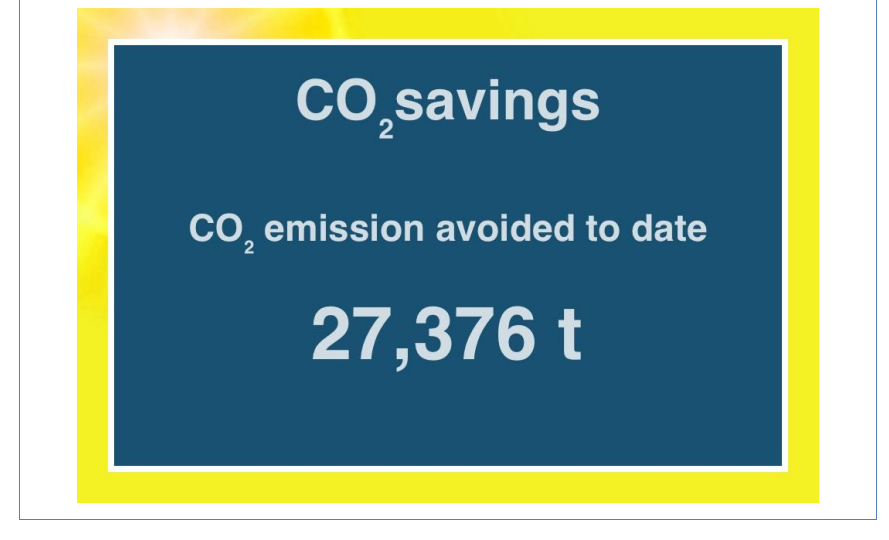

→ The CO<sub>2</sub> savings depends on how much CO<sub>2</sub> emissions are produced to generate 1 kWh of power. (g/kWh)

# 6.7 Retrieving Plant Data

- 34 Touch the screen.
  - $\rightarrow$  The bottom menu bar is displayed.
- 35 Select *Plant* to go to the page with the plant details.

The page displays the following plant data:

- Plant Name
- Location
- Module
- Inverter
- Plant size
- Installation Date

- Orientation of the plant and pitch of the modules
- Number of Modules
- Consumption
- Inverter Label
- Connected Senors

| Plant Detail                      |  |
|-----------------------------------|--|
| Title Jörg Karwath                |  |
| Location DE-72336 Balingen        |  |
| Module 28x Sanyo 160P (poly)      |  |
| Inverter 1x SMA 4200TL            |  |
| Power 4.48                        |  |
| Commissioning 15.01.2005          |  |
| Alignment 150°, Modulneigung: 45° |  |
| No. of inverters 3                |  |

Using the Solar-Log<sup>™</sup> APP iPhone V3 for iPhones

| WR 1 NT3+10<br>12420   | к      |
|------------------------|--------|
| WR 2 NT3+10<br>13110   | к      |
| WR 3 NT3+10<br>13110   | к      |
|                        |        |
| Plant                  | Select |
| Background             | Select |
|                        |        |
| Show consumption       | OFF    |
| Compute energy balance | OFF    |

In addition, you can also adjust the following settings from these menu items:

- Images.
  - → Select plant image.
  - → Select background image.
- Consumption (can only be activated if a meter is connected).
  - → Activate display power consumption (has to be manually activated)
  - → Activate calculate energy balance (has to be manually activated)

## 6.8 The Yield Data as a Slide Show

With the slide show function, you can turn your iOS device into an "electronic picture frame". The "picture frame" alternates in displaying the various modules of the Solar-Log™ App.

| ail. 🗢 8.7 - 11:36   | 🔍 🖉 🗲               |
|----------------------|---------------------|
| Settings             |                     |
| Jörg Karwath         | >                   |
| Enable after 2 min.  |                     |
| Change every 10 sec. |                     |
| Background images    | >                   |
| Sound                |                     |
| Enabled              | OFF                 |
| Cache                |                     |
|                      | lear cache          |
| Plants Settings      | <b>i</b><br>Imprint |

The Slide Show function can be configured in the settings menu.

In addition to the activating the the Slide Show function, the options can be configured:

- Enable after adjustable from 1 to 10 minutes.
  - $\rightarrow$  Time settings for when the Slide Show starts
- Change every adjustable from 5 to 60 seconds.
  - $\rightarrow$  Interval in which the images switch.
- Background image.
  - $\rightarrow$  Adjust which background image is set for the Slide Show.
- Sound.
  - → Here the standard sound can be enabled. By default, this function is deactivated.
- Cache

→ Delete all of the App's cached data. It is necessary to restart the App.

### 6.8.1 Start the Slide Show

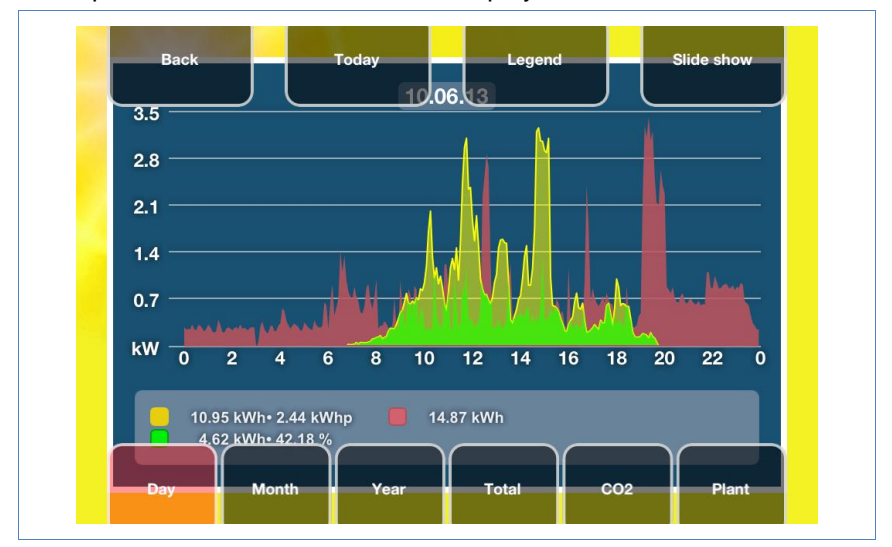

36 Tap the screen. The menu bar is displayed.

- 37 Select Slideshow from the top menu bar.
  - $\rightarrow$  Now you can always see the current values.

# 7 Using the Solar-Log<sup>™</sup> Android App

We offer a Solar-Log<sup>™</sup> App for Android tablet PCs and smartphones to allow you to access your plant data at any time and from any location. The App is available for free from the Google Play store.

The App displays current and past yield data in a graphical form.

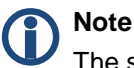

The screen shots and instructions refer to using the Solar-Log<sup>TM</sup> App with Android tablets. The operating instructions for smartphones may differ. The differences are explained in detail in **Chapter 1.9**  $\lor$  Using the Android App with a smartphone.

#### Requirements

Our Solar-Log<sup>™</sup> App is compatible with every Android tablet PC and smartphone starting from OS version 2.3 Gingerbread (4.0 Ice Cream Sandwich is recommended).

The Solar-Log<sup>™</sup> App runs with the server solution from C2 and the WEB Commercial Edition from Solare Datensysteme GmbH.

# 7.1 Installing the App

The App is available for free from the Play store.

### Loading the App

- 1 Search for "Solar-Log" in the *Play store*.
- 2 Follow the *directions* to download and install the App on your smartphone.

### Start the App

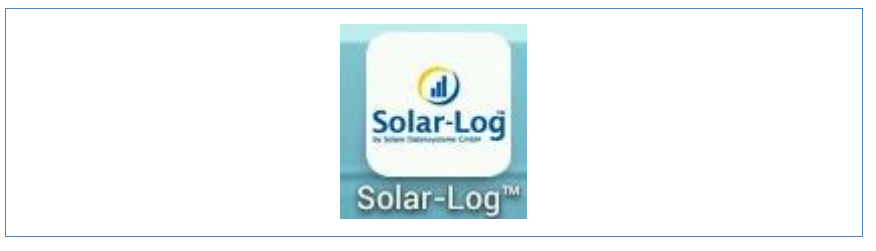

3 Start the App on your smartphone.
 → The start screen is displayed.

# 7.2 Add plants

You can monitor as many plants with the App as are connected with a Solar-Log<sup>™</sup>.

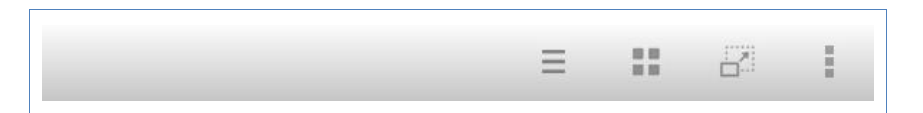

1 Touch the  $\equiv$  symbol in the toolbar.

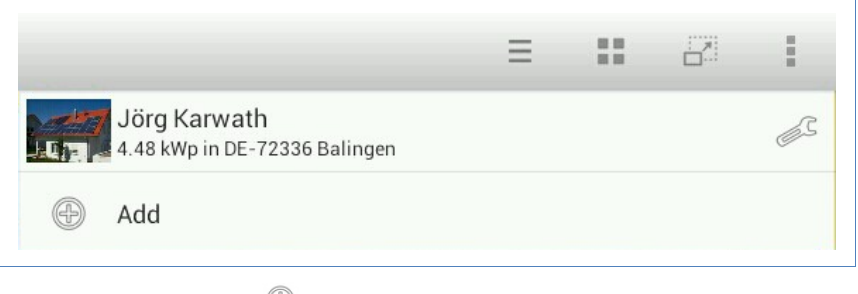

2 Touch the 🕀 symbol.
→ The screen Solar-Log<sup>™</sup> App Access Data is then displayed.

| URL h         | ome solarlog-web de/15.                | html |
|---------------|----------------------------------------|------|
|               | ······································ |      |
| Serial number |                                        |      |
| L             |                                        |      |
| Password      |                                        |      |

- 3 Enter the *URL*, *Serial Number* and *Password* from the registration email that you received from Solare Datensysteme GmbH.
- 4 After that tap on the button *Load*.

| örg Karwath  |             |
|--------------|-------------|
| orgitarwatti |             |
| OK           |             |
|              | örg Karwath |

- 5 After that the *Plant Name* appears. Check that everything is correct and then touch *Ok*.
- **6** The plant's current daily values will then be loaded. This can take a moment.

## 7.3 Plant Settings

By selecting add *Plants*, you can adjust the *Settings* for the view displayed.

**1** Tap on  $\equiv$  to go the *Plant*.

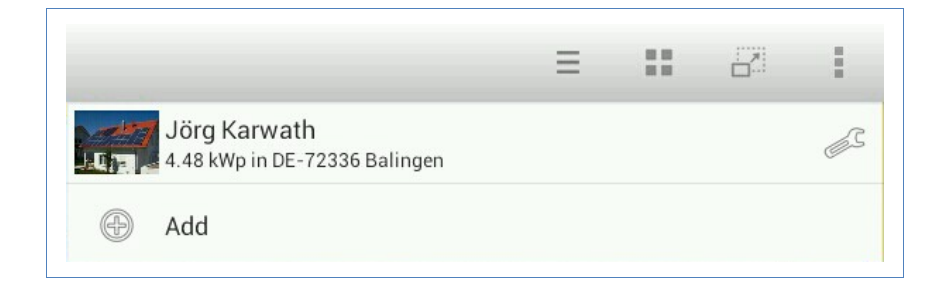

- **2** Tap on the *symbol* to get to the following settings:
- S0 meter
- Management

#### 7.3.1 S0 meter

By selecting *S0 meter*, you have the option to adjust the settings for the view displayed.

- **1** Tap on the *symbol* to get to the settings.
- 2 Tap on the S0 meter.

| S0 meter   | S0 meter                  |  |
|------------|---------------------------|--|
| Management | SETTINGS                  |  |
|            | Display power consumption |  |
|            | Calculate energy balance  |  |
|            |                           |  |
|            |                           |  |
|            |                           |  |
|            |                           |  |

- 3 The S0 meter's view settings has the following options:
  - → Display power consumption
  - → Calculate energy balance

#### 7.3.2 Management

Be selecting *Management*, you can update the plant configuration, reset yield data or also delete the plant.

- 1 Tap on the symbol to get to the settings.
- 2 Tap on Management.

### Using the Solar-Log<sup>™</sup> Android App

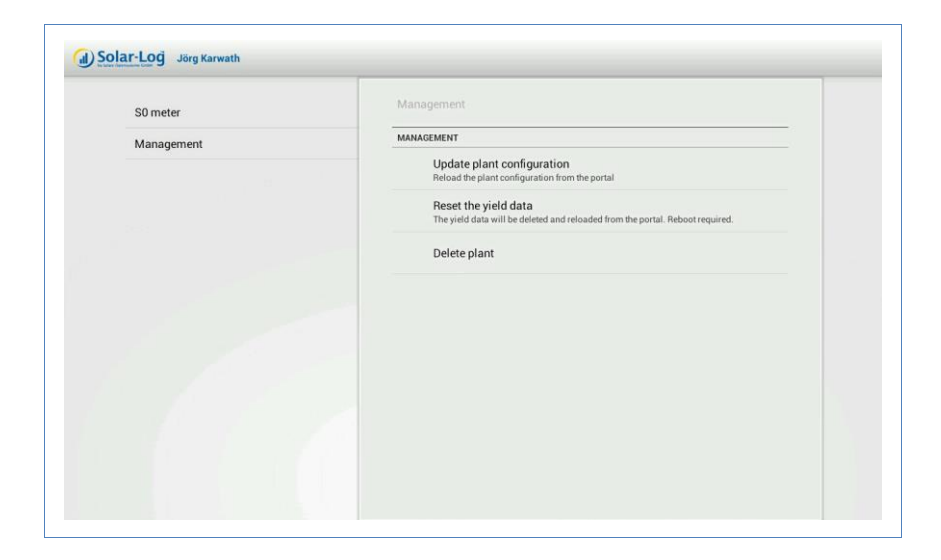

- 3 In the *Management* section, the following options are available:
  - → Update plant configuration. Reload the plant configuration from the portal.
  - → Reset the yield data. The yield data will be deleted and reloaded from the portal. Reboot required.
  - → Delete plant. This plant can be completely deleted here.

## 7.4 The Toolbar

You can select the desired menu from the toolbar at the top right corner.

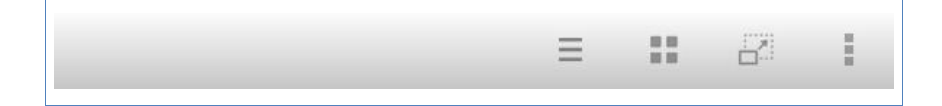

Use the  $\equiv$  symbol to add a plant. (See section **1.2** 7)

By selecting the symbol, you can display various yield values. (See section **1.3** 7)

- Day
- Month
- Year
- Total
- CO<sub>2</sub>

Tap on the 🖾 symbol to start the slide show. (See section **1.8** )

By selecting the symbol, you can perform various actions. (See section **1.7**  $\lor$ )

- Update
- Today
- Settings
- End

## 7.5 Retrieving Yield Values

After your plant has been correctly recognized, the yield values are displayed with the current daily values in the overview.

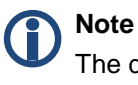

The data is only updated when your mobile device is connected to the internet.

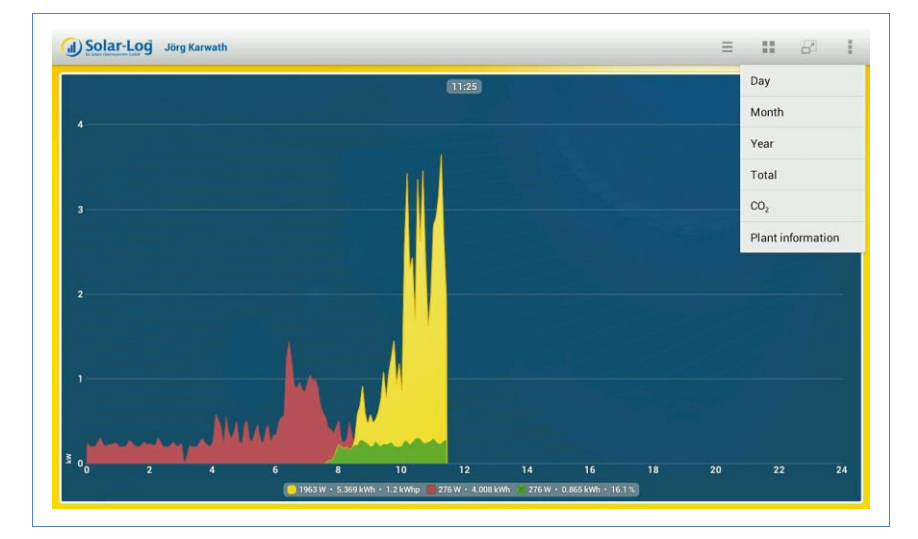

By selecting the 📰 symbol, you can display various yield values.

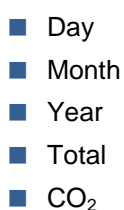

#### 7.5.1 Daily Overview

- 1 Tap on the 📰 symbol in the toolbar at the top right corner of the screen.
  - $\rightarrow$  The navigation screen then appears.

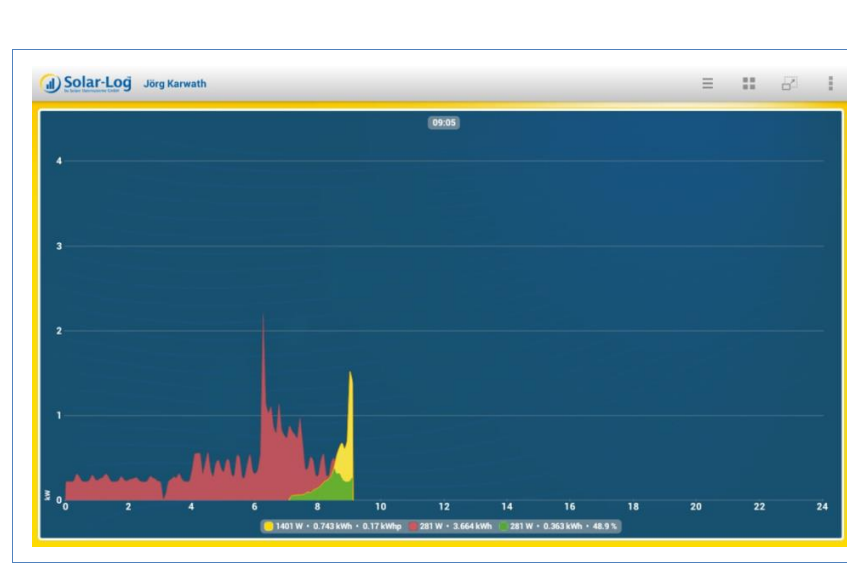

2 Select *Day* to go the daily overview.

3 Swipe to the left go to the next view or to the right to go back to the previous view.

4 Swipe up or down to change the module views.

#### 7.5.2 Monthly Overview

- 1 Tap on the 🔜 symbol in the toolbar at the top right corner of the screen.
  - $\rightarrow$  The navigation screen then appears.
- 2 Select *Month* to go the monthly overview.

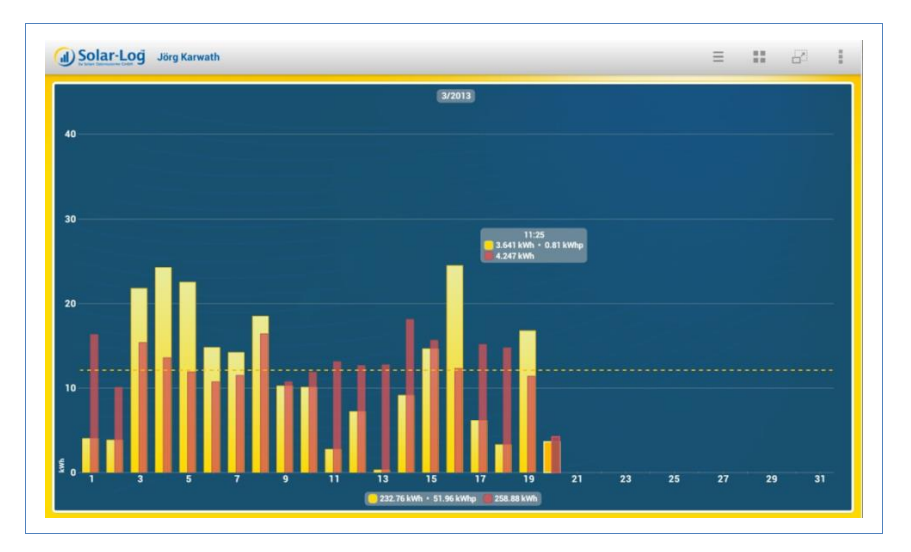

The daily yields of the selected month are displayed as a bar graph.

**3** Swipe to the left go to the next view or to the right to go back to the previous view.

4 Swipe up or down to change the module views.

#### 7.5.3 Annual Overview

- 1 Tap on the symbol in the toolbar at the top right corner of the screen.
  - $\rightarrow$  The navigation screen then appears.
- 2 Select Year to go to the annual overview.

|    |           |                         | _  | -  |  |  |  |
|----|-----------|-------------------------|----|----|--|--|--|
|    |           |                         | 20 | 13 |  |  |  |
| 00 |           |                         |    |    |  |  |  |
|    |           |                         |    |    |  |  |  |
|    |           |                         |    |    |  |  |  |
|    |           |                         |    |    |  |  |  |
| 00 |           |                         |    |    |  |  |  |
|    |           |                         |    |    |  |  |  |
|    |           |                         |    |    |  |  |  |
|    |           |                         |    |    |  |  |  |
| 00 |           |                         |    |    |  |  |  |
|    | 3/        | 2013<br>fh • 52.01 kWhp |    |    |  |  |  |
|    | 259.01 kW | h                       |    |    |  |  |  |
| 00 |           |                         |    |    |  |  |  |
|    |           |                         |    |    |  |  |  |
|    |           |                         |    |    |  |  |  |
|    |           |                         |    |    |  |  |  |
|    |           |                         |    |    |  |  |  |

The monthly yields of the selected year are displayed as a bar graph.

- **3** Swipe to the left go to the next view or to the right to go back to the previous view.
- 4 Swipe up or down to change the module views.

#### 7.5.4 Total Overview

1 Tap on the E symbol in the toolbar at the top right corner of the screen.

- $\rightarrow$  The navigation screen then appears.
- 2 Select *Total* to go the total overview.

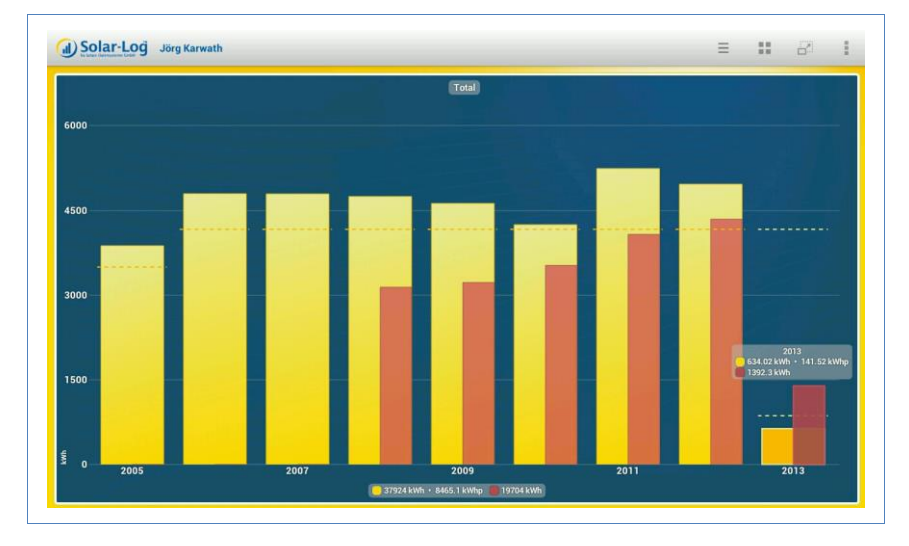

3 Swipe up or down to change the module views.

# 7.6 Viewing CO<sub>2</sub> Savings

1 Tap on the 🔛 symbol in the toolbar at the top right corner of the screen.

- $\rightarrow$  The navigation screen then appears.
- 2 Select CO<sub>2</sub>.
- → The total accumulated amount of carbon dioxide emissions that have been prevented by your plant is displayed.

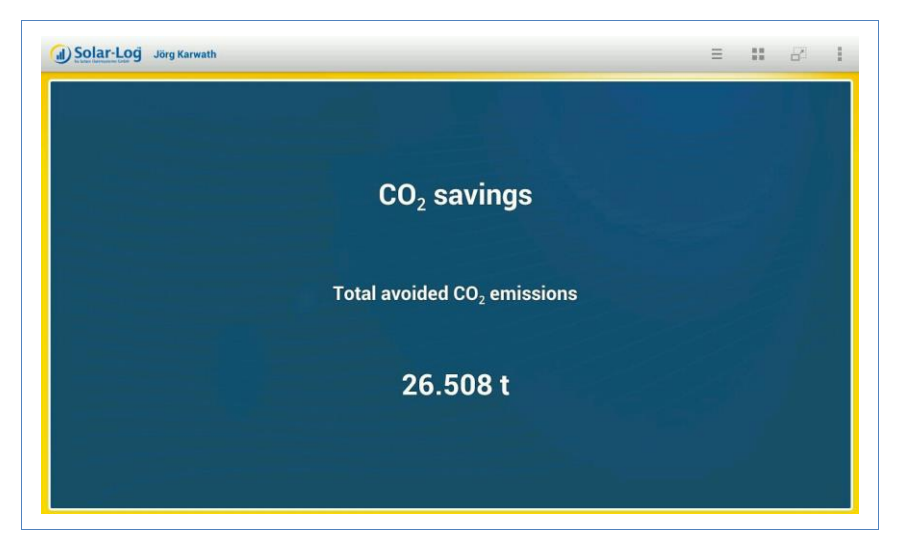

The savings shown is calculated using the quantity of carbon dioxide that would have been created in order to generate the same amount of energy using fossil fuels.

### 7.7 App Settings

Tap on the symbol in the toolbar at the top right corner of the screen.

- $\rightarrow$  The navigation screen then appears.
- Update
- Today
- Settings
- End

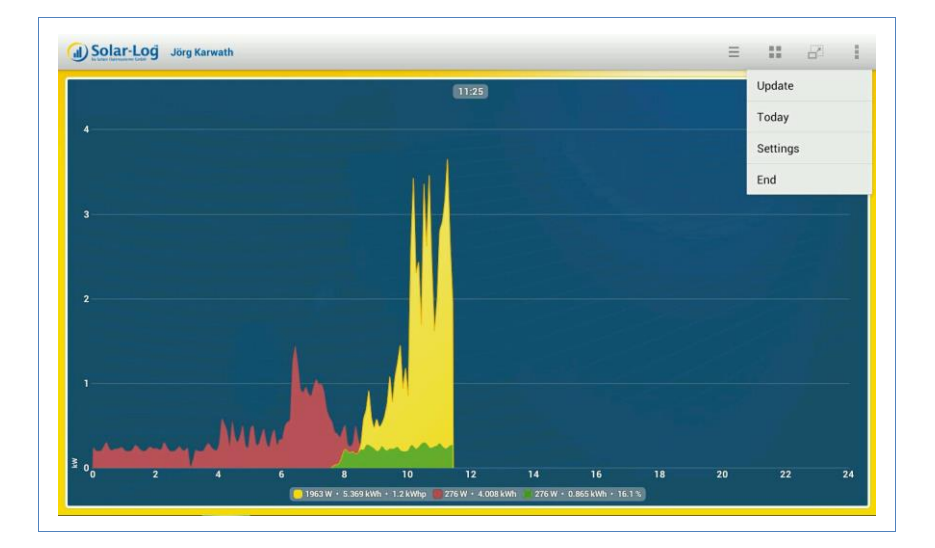

- → Select *Update* to update the plant's data.
- → Select *Today* to leave the yield data and to switch to the current daily overview.
- → Select *End* to quit the application.

By selecting *Settings* from the menu, the following categories are available:

Overall

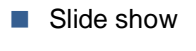

Legal Disclaimer

| Overall          | Overall                                                              |  |
|------------------|----------------------------------------------------------------------|--|
| Slide show       | SETTINGS                                                             |  |
| Legal Disclaimer | Periodical data update                                               |  |
|                  | Reset<br>Caution: Delete all plant and cached data. Reboot required. |  |
|                  |                                                                      |  |
|                  |                                                                      |  |
|                  |                                                                      |  |
|                  |                                                                      |  |
|                  |                                                                      |  |
|                  |                                                                      |  |

#### 7.7.1 Periodical data update

1 Under *General*, tap on *Periodical data update* 

 $\rightarrow$  The following setting options will become visible.

### Using the Solar-Log<sup>™</sup> Android App

| Overall          |                        |   |       |
|------------------|------------------------|---|-------|
| Slide show       | Pariadical data undata |   | 1     |
| Legal Disclaimer | Periodical data update |   |       |
|                  | Aus                    |   | and . |
|                  | 10 Minuts              | • |       |
|                  | 15 Minuts              |   |       |
|                  | 30 Minuts              |   |       |
|                  | 60 Minuts              |   |       |
|                  | Cancel                 |   |       |
|                  |                        |   |       |

**2** Tap on the update interval to automatically update the data. The window automatically closes after the selection.

#### 7.7.2 Reset

With the *Reset* function, you can delete all of the plants and cached data.

After tapping on *Reset*, you will receive the following message:

- → Click on Ok to confirm the selection and to delete the plants and cached data. (The application automatically closes and has to be restarted.)
- → By clicking on *Cancel*, you return to the main menu.

| Overall        |                  |                |      |                     |                          |                        |      |  |
|----------------|------------------|----------------|------|---------------------|--------------------------|------------------------|------|--|
| Slide show     |                  |                | SETT | INGS                |                          |                        |      |  |
| Legal Disclain | Legal Disclaimer |                |      | Periodic            | cal data update          |                        |      |  |
|                |                  |                |      | Reset<br>Caution: [ | Delete all plant and cac | hed data. Reboot requi | red. |  |
|                |                  | Reset?         |      |                     |                          |                        |      |  |
|                |                  |                | ОК   |                     | Can                      | scel                   |      |  |
|                |                  | and the second |      |                     |                          |                        |      |  |
|                |                  |                |      |                     |                          |                        |      |  |
|                |                  |                |      |                     |                          |                        |      |  |

#### 7.7.3 Slide show

In the *Slide Show* menu, you have the option to adjust the display duration settings and to select a background image.

By selecting *Slide Show*, the following settings are available:

- → Display duration. You can determine after how many seconds the image should switch.
- → Background image. You can select the background image that is to be displayed when the respective value is activated.

### Using the Solar-Log<sup>™</sup> Android App

| Overall          | Slide show           |  |
|------------------|----------------------|--|
| Slide show       | SETTINGS             |  |
| Legal Disclaimer | Display duration 60s |  |
|                  | BACKGROUND IMAGE     |  |
|                  | Day view             |  |
|                  | Month view           |  |
|                  | Year view            |  |
|                  | Total view           |  |
|                  | CO2 view             |  |
|                  | Plant information    |  |
|                  |                      |  |

### 7.7.4 Legal Disclaimer

By selecting *Legal Disclaimer*, you can see the App's version and who is legally responsible.

| Overall          | Legal Disclaimer                                               |  |
|------------------|----------------------------------------------------------------|--|
| Slide show       |                                                                |  |
| Legal Disclaimer |                                                                |  |
|                  |                                                                |  |
|                  |                                                                |  |
|                  | Solar-Log<br>Solar-Log App (Version 1.0)                       |  |
|                  | Solare Datensysteme GmbH<br>72351 Geislingen-Binsdorf, Germany |  |
|                  | © 2013                                                         |  |
|                  |                                                                |  |
|                  |                                                                |  |
|                  |                                                                |  |
|                  |                                                                |  |

## 7.8 The Yield Data as a Slide Show

With the slide show function, you can turn your tablet PC or smartphone into an "electronic picture frame". The "picture frame" alternates in displaying the various modules of the Solar-Log™ App.

# Note

Proper cradles to mount the device are available at specialist shops.

- 1 Tap the screen.
  - → The slide show function appears in the top right edge of the screen by touching the a symbol.

### Using the Solar-Log<sup>™</sup> Android App

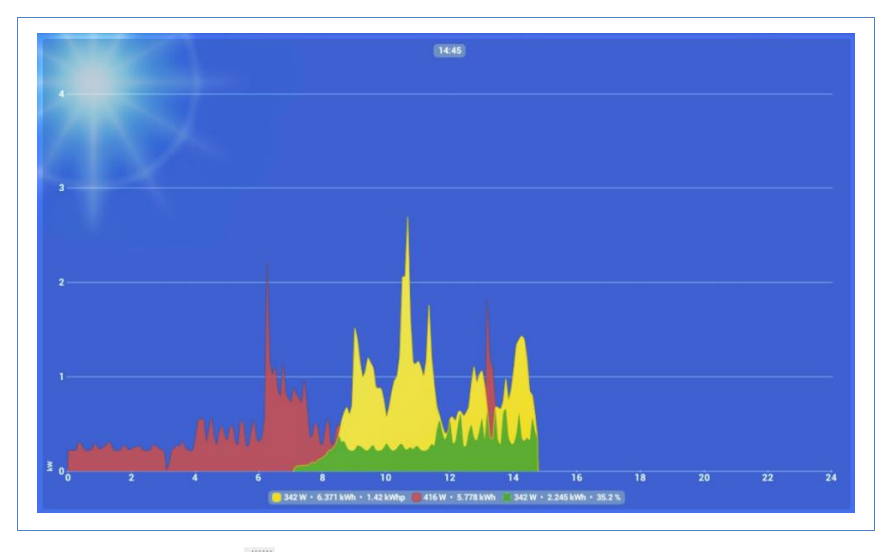

- 2 Tap on and place your tablet PC or smartphone into a cradle.
  - $\rightarrow$  Now you can always see the current values.

## 7.9 Using the Android App with a Smartphone

When using the Android App with a smartphone, some menus differ from those with a tablet PC.

In contrast to the tablet PC, there are minor differences between the vertical and horizontal format.

The configuration possibilities for tablet PCs and smartphones, however, are identical.

#### 7.9.1 Smartphone vertical format

Use the  $\equiv$  and  $\swarrow$  symbols from the toolbar in the top right corner of the screen to add plants and adjust settings.

Similarly, use the 📰 symbol to select the yield data.

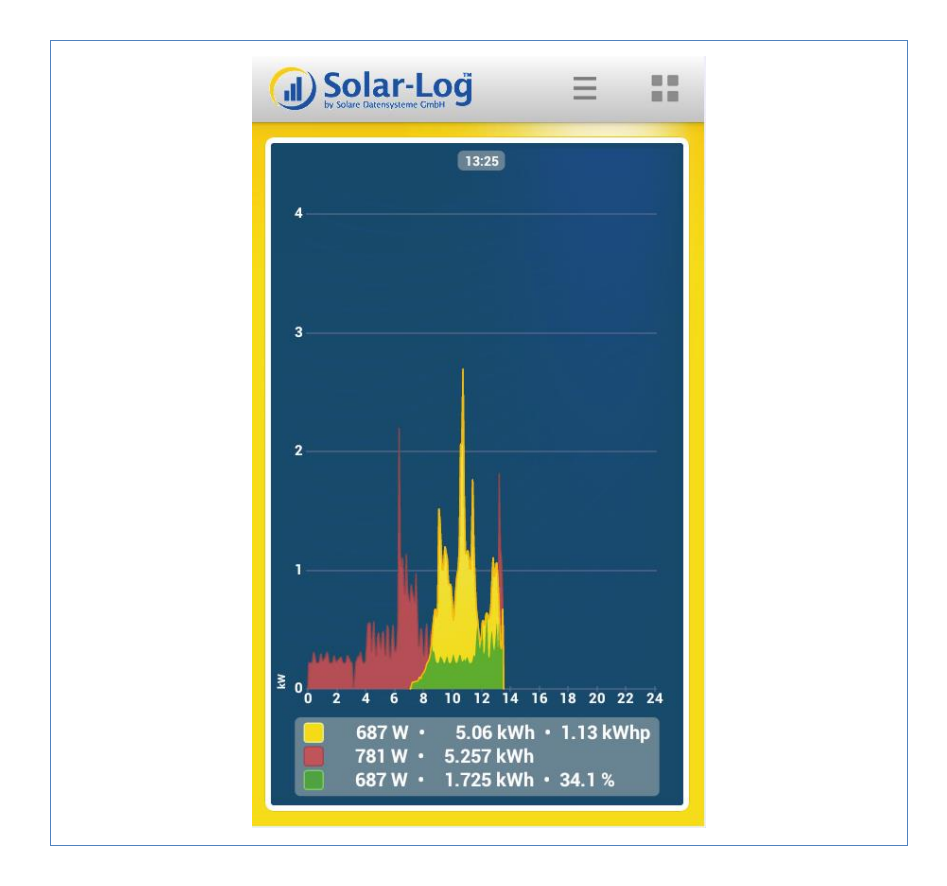

When in the vertical format, click on the smartphone's *Menu button* for the *App Settings* and *Slide show*. (See your smartphone's manual.)

After pressing the *Menu button*, the options that are accessible with the App settings symbol and Slide show symbol on the tablet PC appear.

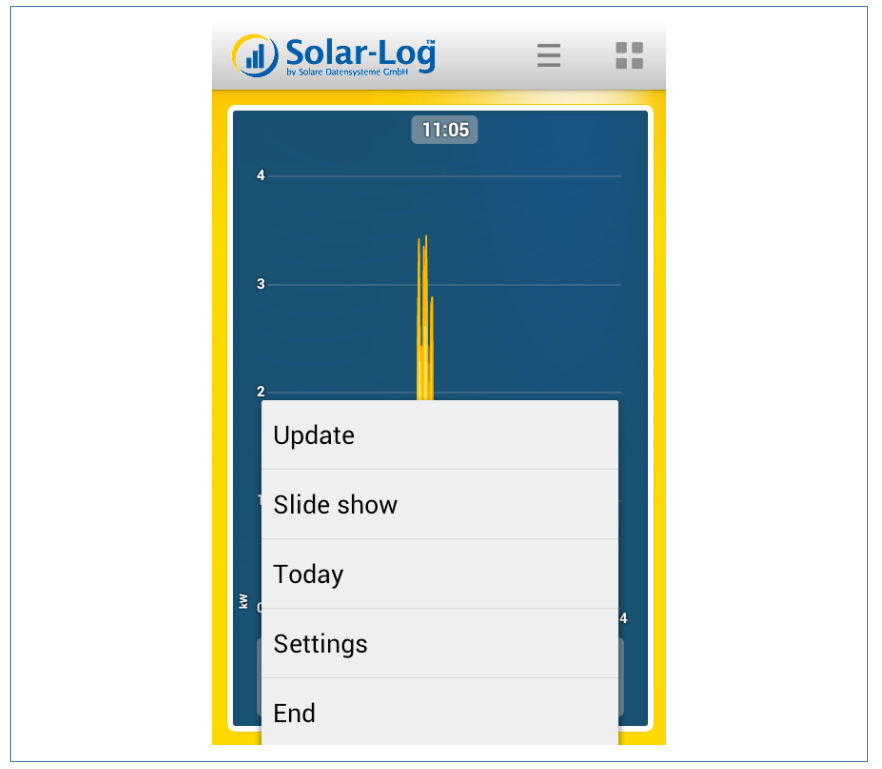

Use the *Back button* to return to the program.

#### 7.9.2 Smartphone - horizontal format

The only difference between the horizontal and vertical format is that slide show can also be selected from the toolbar.

The App settings have to be accessed with the smartphone's *Menu but-ton*.

| Solar-Log Jörg Karv | wath \Xi 🚼 🗁                               |
|---------------------|--------------------------------------------|
| 4                   | 11:05                                      |
| Update              |                                            |
| Today               |                                            |
| Settings            | 12 14 16 18 20 22 24                       |
| End                 | W • 3.925 kWh 🔳 257 W • 0.782 kWh • 17.9 % |

Use the **Back button** to return to the program.

#### 7.9.3 Solar-Log<sup>™</sup> Widget for Smartphones

With an Android smartphone, you can display yield reports from your plant with the Solar-Log<sup>™</sup> Widget (Activating Widgets: see the user manual).

The Widget allows the plant's current daily yields to be display directly on your smartphone's home screen.

#### Changing the view:

The view can be directly changed in the App. All you have to do is tap on the Widget.

#### Adjusting the size and positioning the Widget:

Press on the Widget 1 to 2 seconds to change the size. A box with four points pops up. Move one of the four points to define the size. To select the Widget's position, press down on the Widget and move it to the desired position.

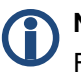

#### Note

For Android versions less than 4.0, 2x1, 2x2 and HD can selected for the Widget.

Only HD is available for Android versions greater than 4.0. The HD format for the newer Android versions, however, can be displayed in variable sizes.

# 8 Cleaning and care

## 8.1 Cleaning tips

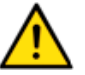

Caution

Be sure to unplug the device prior to cleaning it!

- Clean the device on the outside only with a dry, lint-free cloth.
- If very dirty, the device can be cleaned with a slightly damp cloth and a commercially available household cleaner.

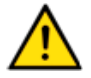

#### Caution

When cleaning, ensure that no moisture enters the device!

### 8.2 Care tips

- Ensure that the device is not exposed to any moisture at the location where it is kept.
- Ensure that the device is not exposed to any heat or strong sunlight at the location where it is stored.
   Please take note of the Technical Data (*n*page 102).

# 9 Malfunctions

## 9.1 Status display for the LEDs

On the front side of the device in the lower left area there are four LEDs that show the operating status of the device.

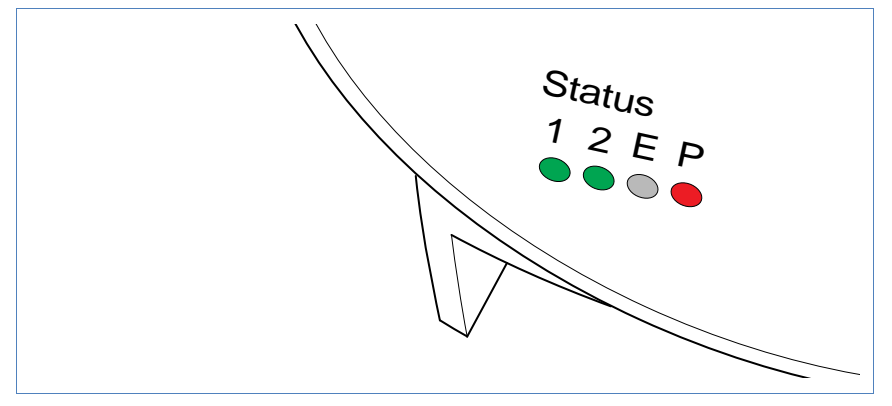

Depending on the operating status, LED 1, LED 2, and LED E can flash quickly or slowly, be permanently illuminated or not be illuminated.

The red LED P indicates the power supply.

The LED **E** is generally not illuminated during normal fault-free operation. If it is illuminated or flashing, this indicates that a system malfunction has occurred.

| Normal operation |         |       |                                  |  |  |  |
|------------------|---------|-------|----------------------------------|--|--|--|
| LED 1            | LED 2   | LED E | Meaning                          |  |  |  |
| quickly          | quickly | off   | Max. 5 min.: Device starts       |  |  |  |
| illuminated      | slow    | off   | Import time via internet         |  |  |  |
| off              | quickly | off   | Read configuration from inverter |  |  |  |

#### Normal operation

| Normal operation |             |     |                                    |  |  |  |  |
|------------------|-------------|-----|------------------------------------|--|--|--|--|
| illuminated      | illuminated | off | Normal operation, inverter online  |  |  |  |  |
| illuminated      | off         | off | Normal operation, inverter offline |  |  |  |  |

#### System malfunctions

| System malfunctions |         |             |                                                                                                    |  |
|---------------------|---------|-------------|----------------------------------------------------------------------------------------------------|--|
| LED 1               | LED 2   | LED E       | Meaning and possible remedy                                                                                                    |  |
| quickly             | quickly | off         | <ul><li>For 5 min. during initialization: Error!</li><li>Unplug power plug and plug in again.</li></ul>                                       |  |
| illuminated         | slow    | slow        | <ul><li>Import time via internet failed:</li><li>Set time manually</li><li>Check internet access</li></ul>                                    |  |
| off                 | slow    | slow        | <ul> <li>Configuration invalid or nonreadable:</li> <li>Check interface</li> <li>Check cable</li> <li>Perform re-start (7page 100)</li> </ul> |  |
|                     |         | illuminated | <ul> <li>Only for Fronius inverters:</li> <li>No data communication!</li> <li>Wait until inverters import</li> <li>Check wiring</li> </ul>    |  |
|                     |         | quickly     | Plant has signalled a fault.                                                                                                    |  |

## 9.2 Remedying faults yourself

You can remedy faults yourself by restarting the device. A restart is necessary if the device no longer reacts to entries in the web browser. All of the settings made on the device remain in place, as does the saved yield data.

To restart the device, use the reset button at the top of the device.

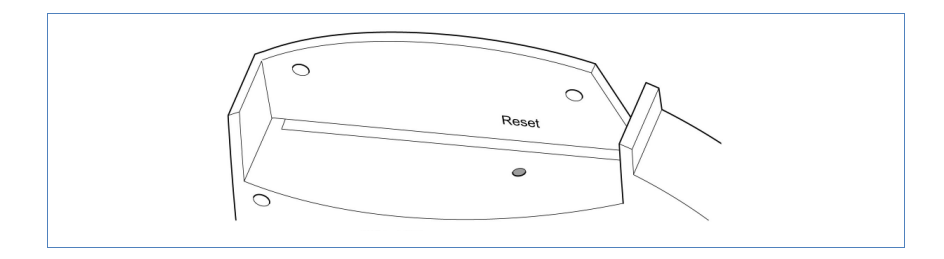

### Opening the cover

If the cover is fitted, you must first open the cover of the device.

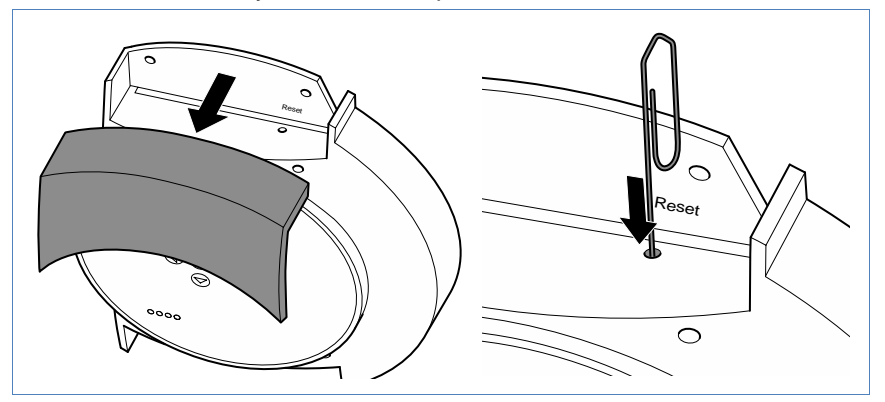

• Pull the cover frontwards to remove.

#### Performing a restart

- 1 Press the reset button e.g. with an open paper clip.
  - $\rightarrow$  LED 1 goes out.
- 3 Release the reset button.
  - $\rightarrow$  After approx. 5 seconds LED 1 illuminates again.
  - → After approx. 20 seconds LED 1 and LED 2 start to flash, the device restarts with the set values.
- 4 Wait until normal operation has recommenced and then close the cover.

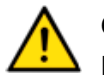

Caution

Do not perform a restart by pulling out the power plug!

#### 9.2.1 Obtaining information from the internet

You can also obtain support for operating the device or the settings on our internet site under the following URL:

http://www.solar-log.com/en/service-support/technical-support.html

Here you will also find additional product information and manuals available for download.

#### 9.2.2 Informing a specialist technician

Should problems occur with the Solar-Log<sup>500</sup> that are not able to be remedied using them measures described, we recommend that you contact your solar technician or our customer service.

The contact addresses for our customer service can be found on the back of the envelope.

# **10 Disposal**

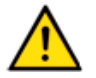

## Caution

Your Solar-Log<sup>™</sup> contains electronic components that can release highly toxic substances if burned or disposed of via the domestic garbage disposal system.

▶ Be sure to dispose of the Solar-Log<sup>TM</sup> in a recycling center as electronic scrap.

# 11 Technical data

| Supply voltage     | 12V DC                                                                                                    |
|--------------------|----------------------------------------------------------------------------------------------------|
| Energy consumption | approx. 3 watts                                                                                                    |
| Power supply       | External wall power supply 12V DC                                                                                                    |
| Dimensions in cm   | 22.5 / 28.5 / 4 (W x H x D)                                                                                                    |
| Housing            | Plastic housing, passively ventilated                                                                                                    |
| Interfaces         | Ethernet RJ45 bushing 10/100MBit<br>RS485/RS422 combined<br>S0 impulse in/output (in accordance with<br>DIN43864 and DIN62056)<br>Reset buttons |
| Memory capacity    | 8 MB RAM + 2 GB SD RAM (internal only)                                                                                                    |
| Protection class   | IP 20 (exclusively for inside use)                                                                                                    |
| Temperature range  | -10°C to 50°C                                                                                                    |
| Display            | 4 LEDs for status displays                                                                                                    |
| Mounting           | Wall mounted                                                                                                    |
| Weight             | 0.61 kg                                                                                                    |

# Glossary

| Term                 | Meaning                                                                                                    |
|----------------------|----------------------------------------------------------------------------------------------------|
| Account              | User account on a server into which the user must log with their name and password.                                                                                                    |
| Арр                  | Abbreviation for application, programme                                                                                                    |
| Back-up              | Data back-up A method of archiving or to ensure against loss of data.                                                                                                    |
| Browser, web browser | Programme used to display internet sites in the worldwide web                                                                                                    |
| Derating             | Loss in power of an electronic component<br>depending on the surrounding temperature,<br>e.g. decrease in output delivered in order to<br>protect against overheating.                                                       |
| DHCP                 | Dynamic Host Control Protocol. Characteristic<br>setting in local networks in which the IP<br>addresses for the connected devices are<br>assigned by the router.                                                             |
| Firmware             | Operating system for your device                                                                                                    |
| Gateway              | Router that serves as a "gateway" for network access from outside, e.g. via the internet.                                                                                                    |
| iOS                  | iOS is an operating system from Apple for mobile devices.                                                                                                    |
| IP address           | Network address for the device. Each device in<br>the network is identified by its own number.<br>This number consists of four blocks of<br>maximum three figures. The network address<br>is usually assigned by the router. |
| Local network        | Several computers or network-compatible devices that exchange data with one another within a closed area.                                                                                                    |

### Glossary

| Term   | Meaning                                                                                                    |
|--------|----------------------------------------------------------------------------------------------------|
| MPP    | The Maximum Power Point (MPP) is the point<br>of maximum output. It is not constant but<br>depends on the irradiation intensity, the<br>temperature and the type of solar cells. |
| PDA    | Personal Digital Assistant, a form of mobile computer                                                                                                    |
| Server | Computer in the local network or internet which provides the available data to authorised users.                                                                                 |
| SMS    | Short Message Service. Transfer of short messages in text form. They can be received by numerous types of mobile phones.                                                         |

The copyright of these instructions remains with the manufacturer. No part of these instructions may be may be reproduced in any form or processed, duplicated or distributed using electronic systems without the written consent of Solare Datensysteme GmbH.

Non-compliance resulting in contradiction of the above-mentioned specifications shall result in obligation to provide compensation for damages.

All of the brands mentioned in these instructions are the property of the respective manufacturer and hereby recognised as such.

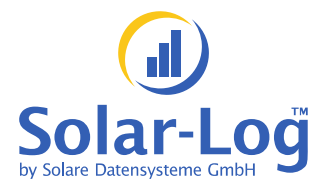

Solare Datensysteme GmbH Fuhrmannstrasse 9 72351 Geislingen-Binsdorf Germany

info@solar-log.com www.solar-log.com

Version June 2013-1.1